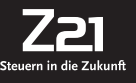

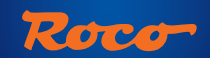

۲

#### **FLEISCHMANN**

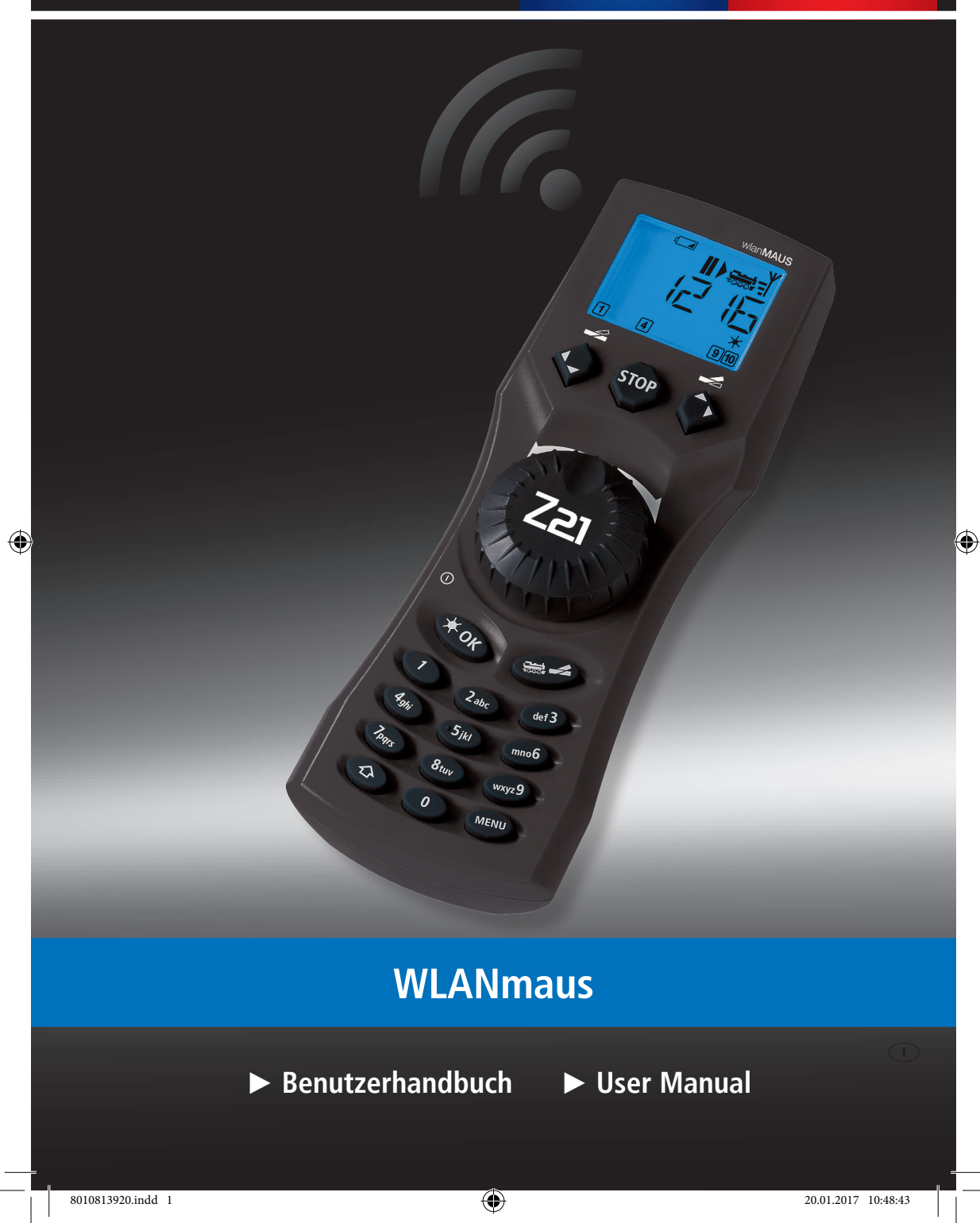

# WLANmaus Kurzübersicht / Overview

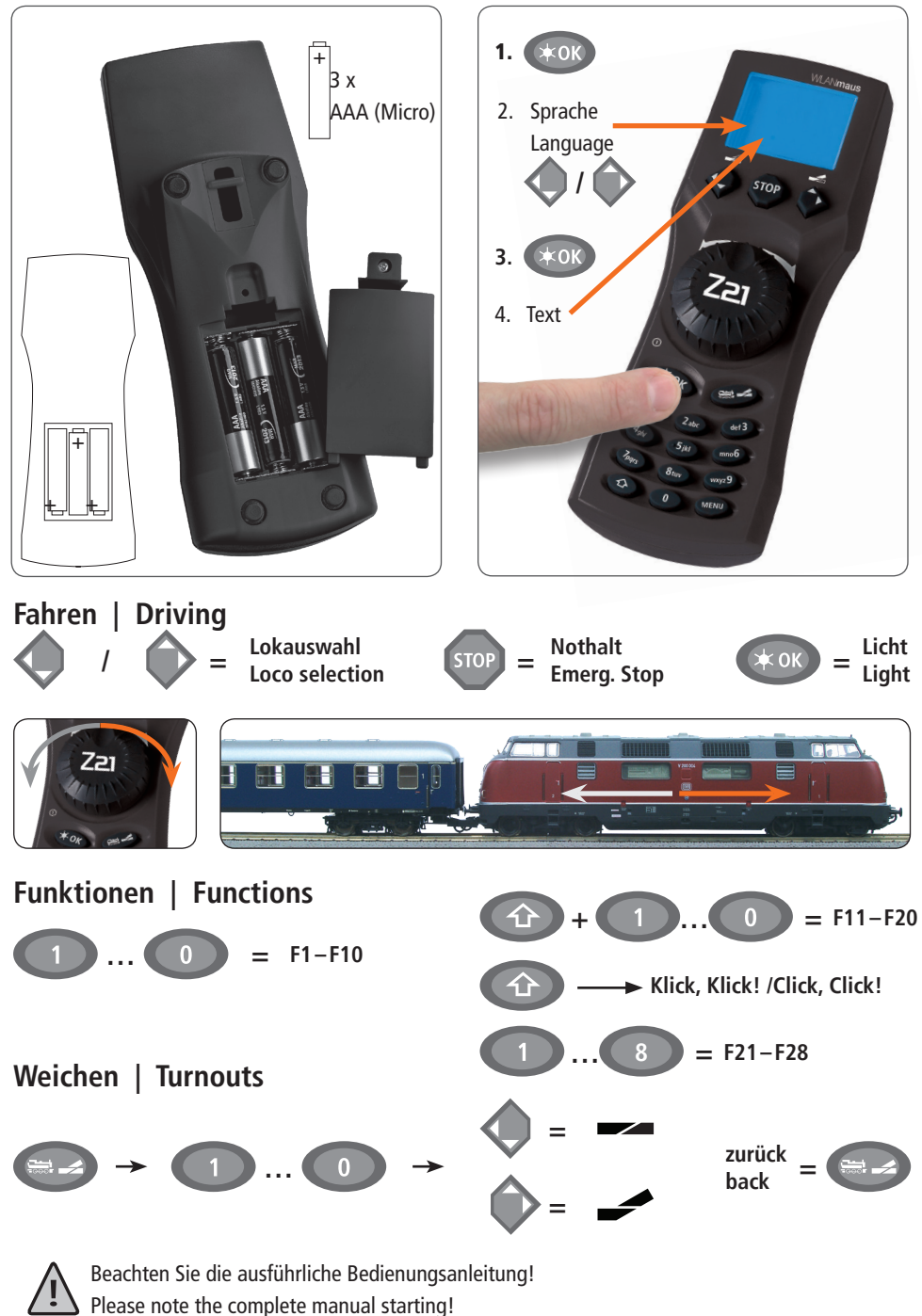

۲

۲

۲

2

# Inhaltsverzeichnis

| WLANmaus Kurzübersicht                                                      | . 2    |
|-----------------------------------------------------------------------------|--------|
| Die Evolution der ROCO Lokmaus — die WLAN <b>maus</b>                       | .4     |
| Die WLAN <b>maus</b> im Überblick                                           | 4      |
| Teil 1 ■ Grundlagen – Lernen Sie die WIANmaus kennen                        |        |
| 1 1 Verhinden der WI AN <b>ma</b> us                                        | 6      |
| 1.2 Erklärungen zur Zeicheneingabe hei der SSID- und Passworteingabe        | 7      |
| 1.2 WI ANmayer Dos Display                                                  | ,<br>0 |
| 1.5 WLANNIAUS. Das Display                                                  | 0      |
|                                                                             | 9      |
|                                                                             |        |
| 2.1 Jeretmaliae Nutzuna                                                     | 11     |
| 2.1.1 Eistillalige Nutzulig                                                 | 11     |
| 2.1.2 Defetts genutzte wLANIIdus                                            | . 1 1  |
| 2.2 LOK-Auswann<br>2.2.1 Dar Ribliothake-Moduc                              | 11     |
| 2.2.1 Der Districtivers wouds                                               | 12     |
| 2.2.3 Der Lokadress-Modus                                                   | 14     |
| 2 3 Fahren und Funktionen                                                   | 14     |
| 2.4 Die Nothalt-Funktionen                                                  |        |
| 2.4.1 Nothalt                                                               | . 15   |
| 2.4.2 Selektiver Nothalt                                                    | . 16   |
| 2.5 Weichensteuerung                                                        | . 16   |
| 2.6 Schnellprogrammierung von Loks und Decodern                             | . 19   |
| 2.7 Kurzschluss und Überlastung                                             | . 20   |
| Teil 3 🗉 Die Menüs – Programmieren für Profis und die, die es werden wollen |        |
| Die Menü-Funktionen der WLANmaus                                            | . 21   |
| Die Menüstruktur in der Übersicht                                           | . 23   |
| 3.1 Das "LOK" Menü                                                          | 25     |
| 3.2 Das "PROGRAMMIEREN" Menü                                                | 27     |
| 3.3 Das "EINSTELLUNGEN" Menü                                                | 29     |
| Teil 4 ■ Anhang                                                             |        |
| 4.1 Update von der WLANmaus                                                 | . 33   |
| 4.2 Glossar                                                                 | 33     |
| 4.3 Tipps, Hinweise und Kurzhilfe                                           | 34     |
| 4.3.1 Programmierhilfe Lokmaus 2/R3 – WLANmaus                              | . 36   |

#### Hinweise zur Anleitung

Ein " $\rightarrow$ " vor einem Wort verweist auf eine Erläuterung im "Glossar" im fünften Teil des Handbuches.

"+" in den Skizzen bedeutet, die beiden erwähnten Tasten gleichzeitig zu drücken.

"/" in den Skizzen steht für die Auswahl, eine der beiden erwähnten Tasten zu drücken.

Das rote Dreieck "▶" in den Skizzen symbolisiert eine elektrische Trennung der Schiene.

### Die Evolution der ROCO Lokmaus — die WLANmaus

Die WLAN**maus** ist die optimale Ergänzung zu Ihrer Z21. Sie vereinigt die Funktionalität der legendären Lokmaus mit dem Komfort einer ausgewachsenen Digital-Zentrale. Ob Sie die WLAN**maus** nur als komfortablen Fahrregler nutzen, oder Ihre Lokdecoder und Weichen umfassend programmieren wollen, das übersichtliche Design in Verbindung mit der einfachen Bedienung macht die WLAN**maus** zu einem Maßstab für digitale Modellbahnsteuerungen.

Unser Ziel war es, auch diese Lokmaus so zu gestalten, dass ein intuitives Bedienen ermöglicht wird. Selbst die vielen neuen Funktionen, die diese Lokmaus der neuesten Generation erhalten hat, können einfach gesteuert werden. Was die WLAN**maus** alles kann, möchten wir Ihnen in diesem Handbuch vorstellen.

Um dieses Handbuch nicht unübersichtlich werden zu lassen, ist es in mehrere Teile untergliedert. So muss ein Anwender, der die WLAN**maus** nur zum Spielen einsetzen möchte, nicht das gesamte Handbuch durchlesen, er kann sich auf das Lesen des ersten Teils beschränken.

Dieser erste Teil des Handbuches befasst sich mit den wichtigsten Grundlagen zum Anschluss und zur Bedienung der WLAN**maus**. Anwender, die die vielfältigen Möglichkeiten der WLAN**maus** zum Programmieren nutzen möchten, finden im zweiten Teil alles, was sie dazu wissen müssen. Ein Glossar erläutert einige wichtige Digital-Modellbahnen immer wieder begegnen können.

Wir wünschen Ihnen viel Spaß bei der Lektüre dieses Handbuches und natürlich mit der WLANmaus.

Ihre Modelleisenbahn GmbH

Info: "Z21" in der Bedienungsanleitung meint sowohl die Z21 (schwarz) als auch z21 (weiß) und z21start (weiß) mit WLAN-Package.

### Die WLANmaus im Überblick

#### Das Konzept

- ergonomische Form f
  ür Ein-Hand-Bedienung
- großes, hintergrundbeleuchtetes LC-Display mit mehrspachiger Menüführung
- einfache Einstellung von Geschwindigkeit und Fahrtrichtung der Lokomotive über den Drehregler
- Rastung der 0-Stellung des Drehreglers
- perfekte Ergänzung zu Ihrer Z21
- das ROCO Digital-System ist ausbaubar auf bis zu 31 Eingabe-Geräte wie weitere Lokmäuse / multiMÄUSE / WLANmäuse, RouteControl usw.
- Zukunftssicher durch Updatemöglichkeiten

#### Die Möglichkeiten

- Verwaltung von 9.999 Lokadressen, wahlweise über Lokbibliothek oder Lokadresse
- alphanumerische Loknamen-Anzeige mit Lokdatenbank f
  ür 100 Loks und Eintr
  äge (je 10 Zeichen)
- Steuerung der Loks mit 14, 28 oder 128 Fahrstufen, individuell f
  ür jede Lok einstellbar
- Steuerung von Licht und 28 Zusatzfunktionen bei Lokomotiven
- Steuerung von bis zu 2.048 Magnetartikel- (Weichen-) Adressen
- Konfigurationsvariablen (DCC-CVs 1–1024, Wertebereiche 0–255) auslesen und schreiben

#### Sicherheit

- Stabile Funkverbindung durch digitalen Funkstandard "WLAN" IEEE 802.11 mit 2,4 GHz
- Nothalt mit Abschalten der gesamten Anlage, selektiver Nothalt f
  ür die ausgew
  ählte Lok
- Kindersicherung f
  ür Funktionen, die Kindern Probleme bereiten k
  önnten (z. B. Programmieren)

( )

Die WLANmaus im Überblick

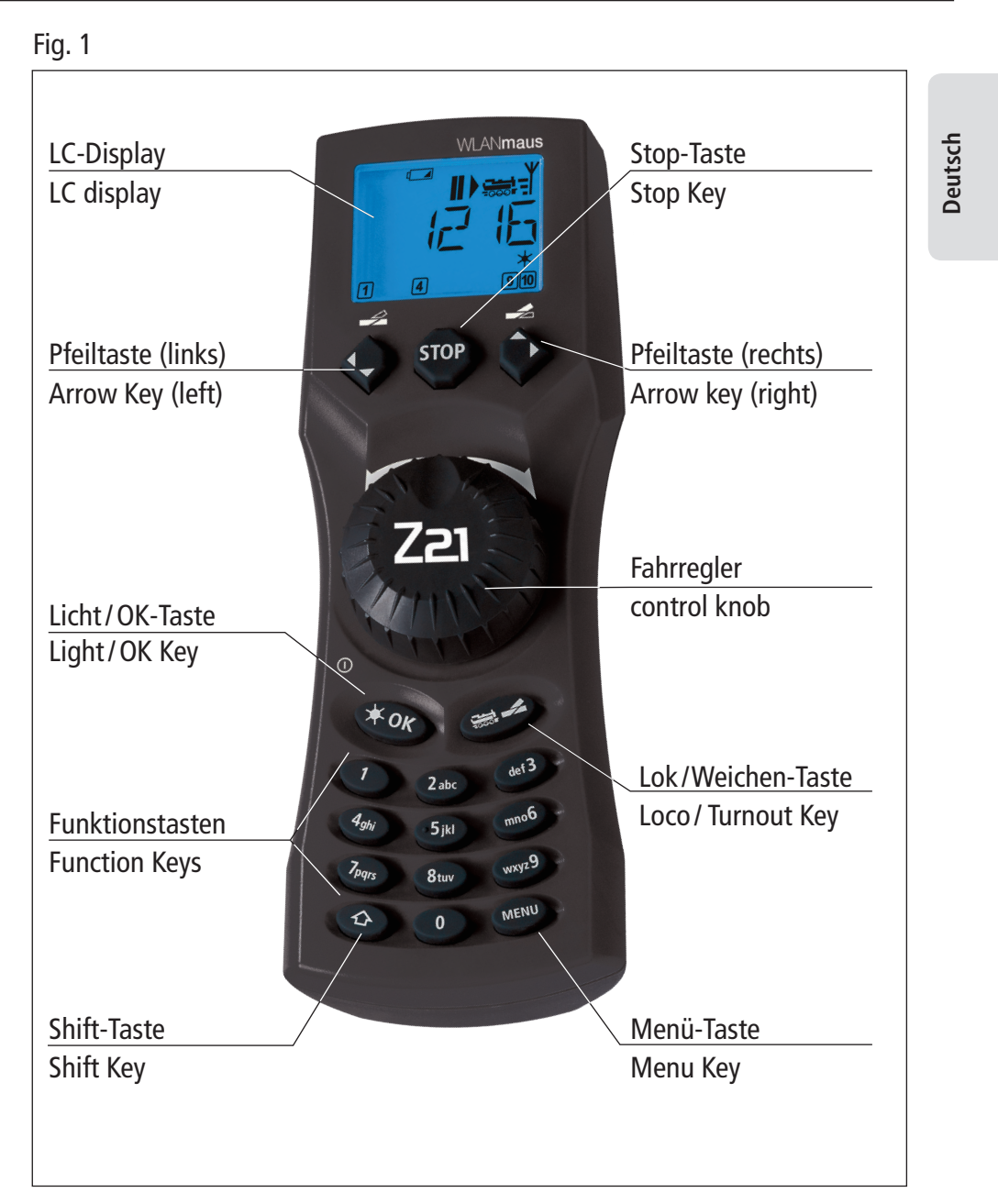

۲

Beachten Sie die Erläuterungen zum Display und zu den Tastenbelegungen ab Seite 7. Please refer the explanations about the display and the key assignment from page 41.

(•)

 $( \bullet )$ 

20.01.2017 10:48:46

5

WLANmaus Grundlagen

## Teil 1 Grundlagen

### 1.1 Verbinden der WLANmaus

#### Sie benötigen:

- WLANmaus (3x Batterien oder Akkus des Typs AAA (Micro)).
- Z21, z21, oder z21start mit Schaltnetzteil.

Wichtig: Beachten Sie, dass Ihre z21start mittels z21 Freischaltcode freigeschalten sein muss. Der Freischaltcode ist in Roco Art. 10814 oder 10818 enthalten.

■ Z21-WLAN-Router oder einen eigenen WLAN-Router für die Z21 konfiguriert.

Welche Geräte Sie noch an die Z21 anschließen können finden Sie in der Z21-Bedienungsanleitung.

Bitte beachten Sie vor Beginn der Anschlussarbeiten unbedingt die folgenden Hinweise:

Bei der Verwendung von Fremdkomponenten zusammen mit ROCO- und /oder Fleischmann-Komponenten besteht keine Gewährleistung bei Beschädigungen oder Fehlfunktionen. Der Anspruch auf Gewährleistung erlischt auch durch Öffnen der Gehäuse von WLAN**maus** (ausser Batteriefach).

Alle Anschlussarbeiten führen Sie bitte nur bei abgeschalteter Betriebsspannung durch. Arbeiten Sie vorsichtig und achten Sie beim Anschluss an das Gleissystem darauf, dass auf keinen Fall Kurzschlüsse entstehen! Ein falscher Anschluss kann die Digitalkomponenten zerstören. Lassen Sie sich gegebenenfalls von Ihrem Fachhändler beraten.

Auf keinen Fall dürfen Sie parallel zur Digitalsteuerung einen normalen Trafo an den gleichen Stromkreis anschließen. Dadurch kann die Z21 zerstört werden!

Die bisherigen ROCO-Verstärker 10761 und 10764 können nicht in Kombination mit der WLAN**maus** und der Z21 verwendet werden.

Die WLAN**maus** wird durch 3 Batterien des Typs AAA (Micro) à 1,5 Volt oder 3 Akkus gleicher Bauart à 1,2 Volt mit Strom versorgt. Achten Sie beim Einlegen der Batterien oder Akkus auf die Polarität und gleichen Ladezustand! Hinweise zur Verwendung von Batterien und Akkus finden Sie auf der Rückseite des Handbuches.

- Platzieren Sie Ihren WLAN-Router zentral auf der Anlage, so dass sich zwischen ihm und der WLANmaus keine Trennwände befinden, die die WLAN-Verbindung stören könnten. Verbinden Sie den WLAN-Router mit Ihrer Z21.
- 2. Schrauben Sie das Batteriefach auf der Rückseite der WLAN**maus** auf, rasten Sie die Sperrklinke aus und legen Sie die Batterien oder Akkus ein. Achten Sie dabei unbedingt auf die Polarität! Schrauben Sie das Batteriefach anschließend wieder zu.
- 3. Drücken Sie die **★OK**-Taste, um die WLAN**maus** einzuschalten. Wählen Sie nun die Sprachversion aus, indem Sie die Pfeiltasten betätigen. Drücken Sie erneut **★OK**-Taste
- Soll die WLANmaus ausgeschaltet werden, drücken Sie die MENU-Taste gemeinsam mit der ★OK-Taste.

#### **Erstmaliges Einschalten:**

Beim erstmaligen Einschalten der WLAN**maus** werden Sie aufgefordert die WLAN-Informationen Ihres WLAN-Routers einzugeben.

- 1. Display-Anzeige "SSID?" → Weiter mit ★OK-Taste..
- Display-Anzeige "SUCHEN" → Weiter mit **★OK**-Taste.. Die WLANmaus sucht die verfügbaren WLAN-Netze in Ihrer N\u00e4he und zeigt Ihnen diese an.

Sollte Ihr Netzwerk nicht in der Ergebnisliste aufscheinen, brechen Sie den Vorgang durch die STOP-Taste ab. Die manuelle Netzwerkeingabe finden Sie im Kapitel 3.6.1, Seite 31

- Wählen Sie mit den Pfeiltasten Ihr gewünschtes WLAN-Netz aus und bestätigen Sie mit der ★OK-Taste.
- 4. Display-Anzeige "PWD?"  $\rightarrow$  Weiter mit  $\star OK$ -Taste.
- 5. Geben Sie das WLAN-Passwort ein  $\rightarrow$  Weiter mit  $\star$ **OK**-Taste.
- 6. Die WLANmaus startet neu und verbindet sich mit Ihrem WLAN-Router.

Info: Ein Ändern der WLAN-Informationen ist jederzeit möglich (siehe Kapitel 3.6, Seite 31)

### 1.2 Erklärungen zur Zeicheneingabe bei der SSID- und Passworteingabe:

Die Zeicheneingabe über die Tastatur erfolgt ähnlich wie die SMS-Eingabe auf Handys.

Erklärung anhand eines Beispielpasswort: 5cFfZw!7

- "5": Die Zahl 5 wird durch 4-maliges Drücken der Taste 5 erreicht (die Zeichen J K L werden durchlaufen).
- "c": Der kleine Buchstabe c wird durch 3-maliges Drücken der Taste 2 erreicht (die Zeichen A B werden durchlaufen).
- **"F"**: Der große Buchstabe F wird durch Aktivieren (Drücken) der ☆-Taste und 3-maliges Drücken der Taste 3 erreicht.
- "f": Der kleine Buchstabe f wird durch Deaktivieren (Drücken) der ☆-Taste und 3-maliges Drücken der Taste 3 erreicht.
- "Z": Der große Buchstabe Z wird durch Aktivieren (Drücken) der ☆-Taste und 4-maliges Drücken der Taste 9 erreicht.
- "w": Der kleine Buchstabe w wird durch Deaktivieren (Drücken) der ☆-Taste und 1-maliges Drücken der Taste 9 erreicht.
- "!": Das Sonderzeichen ! wird durch 4-maliges Drücken der Taste 1 erreicht.
- "7": Die Zahl 7 wird durch 5-maliges Drücken der Taste 7 erreicht.

#### Sonderzeichen über Taste 1 (20 Zeichen sind möglich):

| 1-maliges Drücken | 1 |
|-------------------|---|
| 2-maliges Drücken | ' |
| 3-maliges Drücken | ? |
| 4-maliges Drücken | ! |
| 5-maliges Drücken | " |
| 6-maliges Drücken | - |
| 7-maliges Drücken | ( |

| 8-maliges Drücken  | ) |
|--------------------|---|
| 9-maliges Drücken  | @ |
| 10-maliges Drücken | 1 |
| 11-maliges Drücken | _ |
| 12-maliges Drücken | + |
| 13-maliges Drücken | , |
| 14-maliges Drücken | * |
|                    |   |

| 15-maliges Drücken | =  |
|--------------------|----|
| 16-maliges Drücken | <  |
| 17-maliges Drücken | >  |
| 18-maliges Drücken | \$ |
| 19-maliges Drücken | ١  |
| 20-maliges Drücken | ^  |

#### Sonderzeichen über Taste 0:

| 1-maliges Drücken | 0           |
|-------------------|-------------|
| 2-maliges Drücken | Leerzeichen |
| 3-maliges Drücken | [           |
| 4-maliges Drücken | ]           |
| 5-maliges Drücken | `           |
| 6-maliges Drücken |             |

7

### 1.3 WLANmaus: Das Display

Alle Funktionen der WLAN**maus** können Sie über das große hintergrundbeleuchtete LC-Display kontrollieren. Wir stellen Ihnen die Symbole vor.

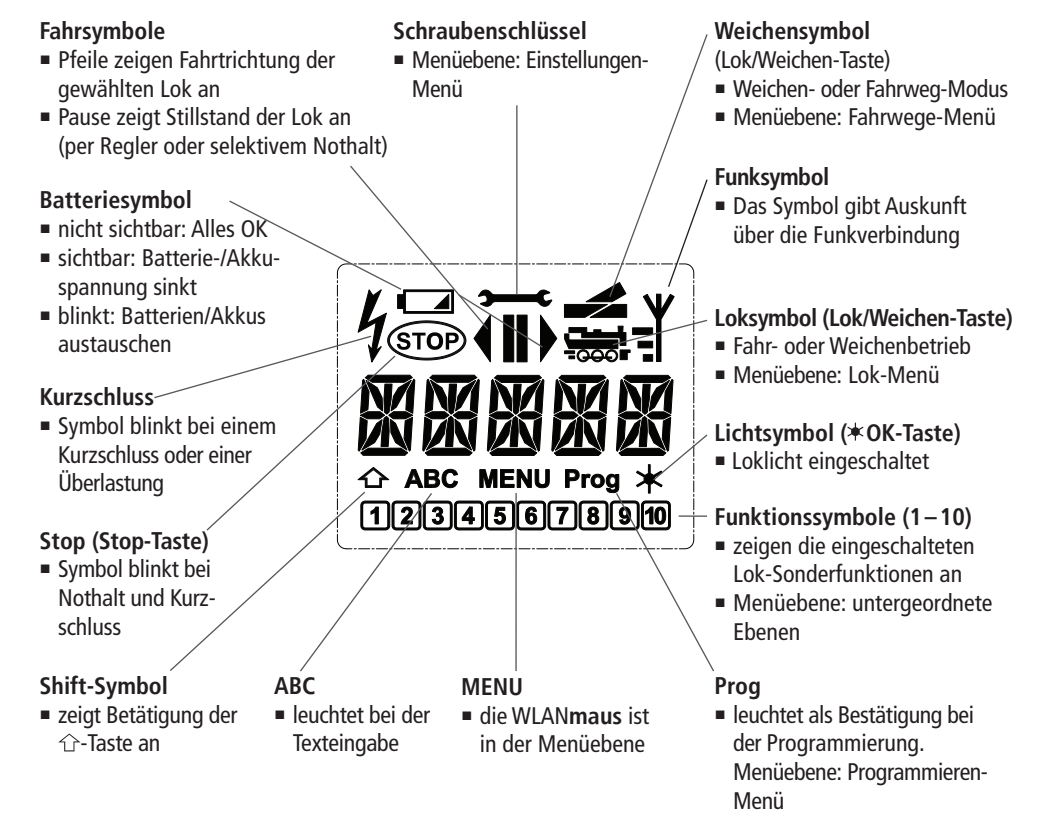

Ein komplett angezeigtes Funksymbol im Display zeigt eine optimale Verbindung zum WLAN-Router an. Je schlechter die Verbindung wird, desto weniger der drei Balken sind sichtbar.

Bei sehr schlechter Funkverbindung ist nur noch das Antennensymbol zu sehen. Es kann durchaus sein, dass Funktionen nicht mehr sicher ausgeführt werden.

Besteht überhaupt keine Funkverbindung mehr zwischen der WLANmaus und dem WLAN-Router,
 blinkt das Antennensymbol. Es werden keine Lok-Infos (Richtungssymbol, F-Tasten) mehr angezeigt.

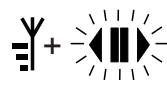

Antennensymbol + blinkende Pfeile/Pause: WLAN-Verbindung ok, jedoch keine Kommunikation mit der Z21. Ursachen:

- Z21 ist nicht eingeschaltet.
- **Z21** ist nicht richtig am WLAN-Router angeschlossen.
- Z21-IP nicht korrekt, (siehe Teil 3 Kapitel 3.6.3, Seite 31).

Ξ

### 1.4 Die Tasten

Zu dem übersichtlichen Konzept der WLAN**maus** gehört die Reduzierung der Tasten auf eine sinnvolle Anzahl. Alle für den Spielbetrieb notwendigen Funktionen sind überwiegend direkt über die jeweiligen Tasten abrufbar, die wir Ihnen hier vorstellen wollen. Beachten Sie dazu auch Fig. 1 auf Seite 5.

#### Hinweise:

- Die Pfeiltasten haben wie alle anderen Tasten auch trotz zweier aufgedruckter Pfeile jeweils nur eine einfache Druckfunktion.
- Bei Kombinationen aus ①-Taste und einer anderen Taste muss die ①-Taste wie bei einer Computer-Tastatur – etwas früher gedrückt werden. Gleiches gilt auch für die MENU-Taste.
- Alle Tastenkombinationen mit dem Hinweis: "– in Kombination mit –" sind für die Anwender interessant, die die WLANmaus nicht nur zum Fahren und Schalten nutzen wollen.

| Tasten und Bezeichnung | Funktion                                                                            |  |  |
|------------------------|-------------------------------------------------------------------------------------|--|--|
|                        | <ul> <li>blättern durch die Lokbibliothek (Bibliotheks-Modus)</li> </ul>            |  |  |
|                        | <ul> <li>Suche von Lokadressen (Lokadress-Modus)</li> </ul>                         |  |  |
| Pfeiltasten            | <ul> <li>Schalten der Weichen (Gerade oder Abzweig, Weichen-Modus)</li> </ul>       |  |  |
| —in Kombination mit—   | <ul> <li>blättern durch eine Menüebene</li> </ul>                                   |  |  |
|                        | im Bibliotheks-Modus:                                                               |  |  |
|                        | Neuordnung der Reihenfolge der Loks durch Verschieben                               |  |  |
| Shift                  | im Lokadress-Modus:                                                                 |  |  |
|                        | <ul> <li>blättert 100er-Stellen durch (Suchfunktion)</li> </ul>                     |  |  |
|                        | im Weichen-Modus:                                                                   |  |  |
| —in Kombination mit—   | <ul> <li>blättert die Weichen-Nummern durch (Suchfunktion)</li> </ul>               |  |  |
|                        | im Lokadress-Modus:                                                                 |  |  |
| Menü                   | <ul> <li>Umstellung der Fahrstufen</li> </ul>                                       |  |  |
| T OK                   | Einschalten der WLANmaus                                                            |  |  |
| Licht/OK               | <ul> <li>schaltet das Licht ein- oder aus (im Fahrbetrieb)</li> </ul>               |  |  |
|                        | <ul> <li>bestätigt Eingaben (im Weichen-Modus und in den Menüs)</li> </ul>          |  |  |
| in Kombination wit     | <ul> <li>aufrufen der gewünschten Menüebene bzw. der Menüpunkte</li> </ul>          |  |  |
|                        | im Lokadress-Modus:                                                                 |  |  |
| Shift                  | <ul> <li>Auswahl einer anderen Lok über direkte Eingabe einer Lokadresse</li> </ul> |  |  |
|                        | im Fahrbetrieb:                                                                     |  |  |
| Stop Stop              | <ul> <li>Nothalt auf der gesamten Anlage</li> </ul>                                 |  |  |
|                        | im Menübetrieb:                                                                     |  |  |
| in Kombination mit     | <ul> <li>Rückkehr aus der jeweiligen Menüebene</li> </ul>                           |  |  |
|                        | im Fahrbetrieb:                                                                     |  |  |
| Shift                  | <ul> <li>selektiver Nothalt der ausgewählten, im Display angezeigten Lok</li> </ul> |  |  |

Deutsch

(�)

| Tasten und Bezeichnung                                                                                                    | Funktion                                                                                                    |  |  |
|----------------------------------------------------------------------------------------------------|----------------------------------------------------------------------------------------------------|--|--|
| Lok/Weichen                                                                                                    | umschalten zwischen Lok- und Weichen-Mous                                                                                                    |  |  |
| Shift                                                                                                    | <ul> <li>wechseln zwischen Bibliotheks- und Lokadress-Modus</li> </ul>                                                                                                    |  |  |
| Tunktionstasten                                                                                                    | <ul> <li>im Fahrbetrieb:</li> <li>schaltet die Lokfunktionen F1–F10 direkt ein- oder aus. Die Lokfunktionen F11–F20 werden über die Tasten 1–10 in Verbindung mit der ☆-Taste geschaltet. Die Lokfunktionen F21-F28 werden über die Tasten 1-8 geschaltet, nachdem die Ebene F21-F28 durch kurzes Doppelklicken auf die ☆-Taste aktiviert wurde (" ☆"-Symbol bleibt stehen). Die eingeschalteten Lokfunktionen sehen Sie im Display.</li> <li>im Menü-Modus:</li> <li>alphanumerische Eingabe eines Loknamens in die Bibliothek</li> <li>schneller Zugriff auf die Menü-Unterpunkte von der Menüebene aus.</li> </ul> |  |  |
| — in Kombination mit—                                                                                                    | <ul> <li>direkte Eingabe der Weichennummer</li> </ul>                                                                                                    |  |  |
| Shift                                                                                                    | <ul> <li>Ein- oder Ausschalten der Lokfunktionen F11–F20. Die eingeschalteten Funktionen können Sie durch Drücken der ☆-Taste prüfen.</li> <li>im Weichenmodus:</li> <li>Aufruf von bis zu 10 gespeicherten Weichen (Weichen-Schnelltasten)</li> </ul>                                                                                                    |  |  |
| Shift                                                                                                    | Im Fahrbetrieb:<br>• Kontrolle der eingeschalteten Funktionen F11–F20                                                                                                    |  |  |
| Shift                                                                                                    | Doppelklick: Das "☆"-Symbol blinkt. Es lassen sich Funktionen F21–F28<br>schalten. Durch nochmaliges Drücken erlischt das "☆"-Symbo<br>Rückkehr zur Ebene F1-F10.                                                                                                    |  |  |
| Für Anwender, die die umfangreichen Menü-Funktionen der WLAN <b>maus</b> nutzen wollen.<br>Hinweis: Alles Wissenswerte zu den Programmierfunktionen finden Sie ab Seite 27 |                                                                                                    |  |  |

| MENU<br>Menü<br>in Kombination mit | <ul> <li>Wechsel in den Menü-Modus (ca. 5 Sekunden drücken)</li> <li>direkte Rückkehr aus allen Menü-Ebenen in den Lok-/Weichen-Modus</li> </ul> |
|------------------------------------|----------------------------------------------------------------------------------------------------|
| Shift                              | <ul> <li>Wechsel in den Menü-Modus</li> <li>direkte Rückkehr aus allen Menü-Ebenen in den Lok-/Weichen-Modus</li> </ul>                          |
| —in Kombination mit—               |                                                                                                    |
| $\frown$                           | im Bibliotheks- oder Lokadress-Modus:                                                                                                    |
| Funktionstasten                    | <ul> <li>Schnellprogrammierung der CVs 1–5 und 8 (MENU-Taste muss zuerst<br/>gedrückt werden)</li> </ul>                                         |
|                                    | im Weichen-Modus:                                                                                                    |
|                                    | <ul> <li>schneller Aufruf gespeicherter Weichen (Weichen-Schnelltasten)</li> </ul>                                                               |
| Licht/OK                           | <ul> <li>Ausschalten der WLANmaus</li> </ul>                                                                                                    |

# Teil 2 = Betrieb – Fahren und Schalten

Trotz ihrer vielen Möglichkeiten ist die WLAN**maus** leicht und intuitiv bedienbar. Ein Konzept, das von ROCO schon mit den Lokmäusen der ersten, zweiten und dritten Generation erfolgreich eingeführt und mit der WLAN**maus** fortgesetzt wurde. Im Folgenden zeigen wir Ihnen an Hand praktischer Beispiele die Bedienung der WLAN**maus**. Sollten bei der Bedienung Probleme auftreten, finden Sie ab Seite 34 "Tipps, Hinweise und Kurzhilfe".

### 2.1 Start

Nach dem Einschalten der WLAN**maus** über die **\*OK**-Taste zeigt das Display den animierten Schriftzug "WLANMAUS". Anschließend geht die WLAN**maus** in den Fahrbetriebs-Modus und zeigt die erste Lok an.

#### 2.1.1 Erstmalige Nutzung

Beim erstmaligen Verbinden der WLAN**maus** befindet sich nur eine Lok (Adresse 3) in der Bibliothek (Werkseinstellung: Bibliotheks-Modus). Das Display zeigt das Loksymbol, das Stillstandssymbol "II" (d. h. die Lok steht) zusammen mit dem rechten Fahrtrichtungspfeil und den Schriftzug "LOK 1". Sie können sofort mit der Lok fahren.

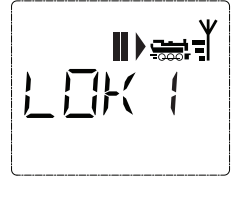

#### 2.1.2 Bereits genutzte WLANmaus

Haben Sie die WLAN**maus** schon in Betrieb gehabt, wird nach dem Einschalten immer die zuletzt gesteuerte Lok im jeweiligen Modus – Bibliothek oder Lokadresse – angezeigt.

Beim Durchblättern mit den Pfeiltasten werden Ihnen die augenblicklichen Einstellungen des Fahrbetriebes – also Fahrtrichtung, Lokname oder Lokadresse, gewählte Funktionen – angezeigt.

#### 2.2 Lok-Auswahl

Die WLANmaus hat zwei Möglichkeiten der Lok-Auswahl:

- über den werksseitig eingestellten Bibliotheks-Modus: siehe das folgende Kapitel 2.2.1,
- über den Adress-Modus, d. h. direkt über die Lokadresse: siehe Kapitel 2.2.2.

#### Wechsel zwischen Bibliotheks- und Lokadress-Modus

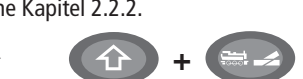

#### 2.2.1 Der Bibliotheks-Modus

Die Lokbibliothek ist eine Datenbank, die Ihnen die Möglichkeit bietet, 100 Loks mit Namen (10-stellig), Lokadresse und den gewünschten Fahrstufen zu speichern. Ein in die WLAN**maus** integriertes Laufschrift-Programm stellt Ihnen alle Menü-Namen, die mehr als 5 Buchstaben haben, als laufende Schrift dar.

Ŵ

Alle Eintragungen werden dabei nur in der WLAN**maus** gespeichert, nicht jedoch im Lokdecoder. Die Decoder-Lokadresse muss daher immer über die "CV1" geändert werden (siehe Kapitel 2.6 "Schnellprogrammierung" auf Seite 19). Die Änderung in der Bibliothek reicht nicht aus.

Displayanzeige (im Bild rechts z. B. ein ICE der 2. Baureihe):

- Lokbezeichnung (hier "ICE-2") und Loksymbol,
- Fahrtrichtung (hier: die Lok stand bzw. steht, der Pfeil zeigt die letzte Fahrtrichtung an,
- Licht (hier: die Beleuchtung der Lok ist eingeschaltet),
- F1 und F4 (hier: die aktivierten Funktionen der Lok).

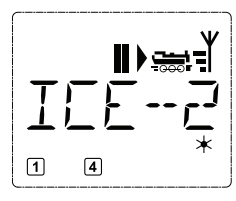

Aufrufen von anderen, bereits in die Bibliothek aufgenommenen Loks ("Blättern")

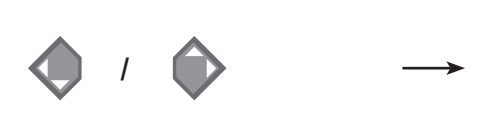

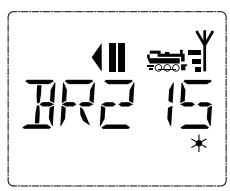

Die **Sortierung** der Loks in der Bibliothek erfolgt in der Reihenfolge der Eingabe. Sie können diese Reihefolge selbstverständlich ändern:

0

Lok auswählen  $\longrightarrow$   $\bigcirc$  +  $\bigcirc$  oder  $\bigcirc$  +  $\diamondsuit$ 

Diese Tastenkombinationen (gleichzeitig drücken) verschieben die Lok in der Bibliothek nach oben oder unten. Sie können die neu geordnete Bibliothek mit den Pfeiltasten prüfen.

| Display | Eingabe             | Bemerkung                                                                                                    |
|---------|---------------------|----------------------------------------------------------------------------------------------------|
|         | <ul><li>I</li></ul> | Den mit "NEU ?" angezeigten freien Spei-<br>cherplatz finden Sie, indem Sie mit Hilfe der<br>Pfeiltasten durch die Bibliothek blättern.                                                                                                    |
|         | жок                 | Bestätigen Sie mit <b>≭OK</b> -Taste.                                                                                                    |
|         | 1 0                 | Nun wird der Lokname eingegeben. Dazu stehen 10 Stellen zur Verfügung. In unserem Beispiel wird aus der Dieselloks "Taigatrommel" die "TAIGATROMM".<br>Die erste Stelle wird durch eine blinkende Einfügemarke angezeigt.<br>Die Eingabe erfolgt über die Funktionstasten "1" – "0": Drücken Sie so oft auf eine Taste, bis das gewünschte Zeichen erscheint. Der Cursor blinkt und verharrt einen Moment nach der Eingabe des richtigen Zeichens, bevor er auf die nächste Stelle springt.<br>Die Taste "0" ist bei einmaligem Drücken eine "0", ein Leerzeichen erscheint nach zweima-<br>ligem Druck. Sonderzeichen (siehe Seite 7) finden Sie, wenn Sie die Taste "1" oder "0" öfter drücken. Eingabefehler korrigieren Sie, indem Sie mit der linken Pfeiltaste eine oder mehrere Stellen zurückgehen. |

**2.2.2. Neueintragung einer Lok** (hier z. B. die Diesel-Lok der DR-Baureihe 120 "Taigatrommel"):

(

۲

( )

Betrieb — Fahren und Schalten

Deutsch

| Display                                | Eingabe                                                                                                    | Bemerkung                                                                                                    |
|----------------------------------------|----------------------------------------------------------------------------------------------------|----------------------------------------------------------------------------------------------------|
|                                        | × OK                                                                                                    | Bestätigen Sie mit <b>≭OK</b> -Taste.                                                                                                    |
|                                        | A contract of the second second se | <ul> <li>Danach wechselt die WLANmaus auf die Lokadresse. Angezeigt wird ein Vorschlagswert, hier "3".</li> <li>Verändern Sie den Vorschlagswert entweder mit Hilfe der ☆-Taste und einer Pfeiltaste oder über eine direkte Eingabe der Nummer über die Funktionstasten.</li> <li>Diese Änderung wirkt sich nur auf die Bibliotheks-Namenszuordnung aus! Die echte Decoderadresse müssen Sie über die CV1 ändern (siehe Kapitel 2.6, Seite 19).</li> <li>Sollte die von Ihnen eingegebene Lokadresse bereits vergeben sein, wird Ihnen das mit der Laufschrift "LOKADRESSE BEREITS VERGEBEN" angezeigt. Wählen Sie einen anderen Wert aus.</li> </ul> |
|                                        | × OK                                                                                                    | Bestätigen Sie mit <b>≭OK</b> -Taste.                                                                                                    |
| FS (2E                                 |                                                                                                    | Die Auswahl der →Fahrstufen erfolgt über<br>die Pfeiltasten. Sie haben 3 Möglichkeiten zur<br>Auswahl: 14, 28 oder 128 Fahrstufen. Werk-<br>seitig sind 128 Fahrstufen eingestellt. Haben<br>Sie im Menü "EINSTELLUNGEN" eine andere<br>Voreinstellung gewählt, erscheint diese auf<br>dem Display.                                                                                                    |
| F5 25                                  | Y<br>Y<br>X<br>X<br>X<br>X<br>X                                                                                                    | Mit der Einstellung 128 Fahrstufen ist eine<br>besonders feinfühlige Regelung Ihrer Lok<br>möglich. Moderne Decoder lassen diese feine<br>Ansteuerung zu.<br>Soll keine Änderung erfolgen, drücken Sie<br>einfach # OK-Taste                                                                                                    |
| ∎);;;;;;;;;;;;;;;;;;;;;;;;;;;;;;;;;;;; | Y × ok                                                                                                    | Mit dem letztmaligen Drücken der <b>*OK</b> -<br>Taste sind Sie mit der Aufnahme der Lok in<br>die Bibliothek fertig. Prüfen Sie nur noch, ob<br>die Lokadresse in der Bibliothek identisch<br>mit der im Lokdecoder gespeicherten Ad-<br>resse ist. Eventuell programmieren Sie die<br>Lokadresse neu (siehe Kapitel 2.6, Seite 19).<br>Die Lok kann nun gesteuert werden.                                                                                                    |

۲

۲

۲

۲

20.01.2017 10:48:47

#### 2.2.3 Der Lokadress-Modus

Die WLAN**maus** bietet Ihnen auch die Möglichkeit, Ihre Loks einfach nur über die Decoder-Adresse zu steuern. Das Display zeigt Ihnen dabei die Lokadresse mit voran gestelltem "L" – hier die Lokadresse 36, das Loksymbol sowie die ausgewählten Funktionen.

Eine andere Lok(-adresse) können Sie über zwei verschiedene Möglichkeiten auswählen:

- mit Hilfe der Pfeiltasten,
- direkt über die Nummerneingabe mit den Funktionstasten, nachdem Sie die ☆-Taste und die **★OK**-Taste gleichzeitig gedrückt haben (das "L" muss nicht eingegeben werden).

Änderungen der Fahrstufen können Sie entweder im Menü "LOK" > "BEARBEITEN" vornehmen (siehe Teil 3 "Die Menüs"), oder mit Hilfe der Tastenkombination MENU und einer Pfeiltaste. Die Umstellung erfolgt mit einer Pfeiltaste, zurück in den Lokadress-Modus geht es mit der STOP-Taste.

Die Programmierung einer neuen Lokadresse über die CV1 finden Sie in Kapitel 2.6, Seite 19.

### 2.3 Fahren und Funktionen

Haben Sie eine Lok aus der Bibliothek oder direkt über die Lokadresse ausgewählt, ist sie sofort fahrbereit. Durch Drehen des großen Fahrreglers können Sie Fahrtrichtung und Geschwindigkeit bestimmen. Sowohl Fahrtrichtung als auch Stillstand werden im Display über dem Loknamen bzw. der Lokadresse dargestellt

 Bei Stillstand der Lok (Displayanzeige "II") wird zusätzlich noch die letzte Fahrtrichtung angezeigt. So ist leicht erkennbar, dass die eventuell eingeschaltete Lokbeleuchtung auch richtig herum an ist, d. h. weißes Licht für die Zugspitze, rotes Licht hinten.

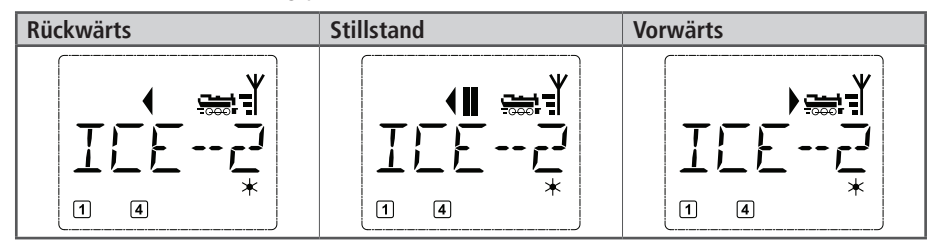

Wird eine Lok von einer anderen WLANmaus/multiMAUS/Lokmaus oder einem Smartphone/Tablet/ PC gesteuert, blinkt das Loksymbol.

• Die Lokfunktionen, wie z. B. die Geräusche einer Sound-Lok, aktivieren Sie über die Funktionstasten. Die ersten 10 Funktionen können Sie direkt über die jeweiligen Tasten auslösen.

Für die Funktionen F11–F20 müssen Sie gleichzeitig zur entsprechenden Funktionstaste die  $\oplus$ -Taste drücken.

Das Display zeigt Ihnen die jeweils aktivierten Funktionen an. In den Abbildungen oben sind es beispielsweise die Funktionen F1 und F4.

Die eingeschalteten Funktionen der zweiten Ebene – F11–F20 – können Sie durch Drücken der  $\oplus$ -Taste prüfen. In der folgenden Abbildung sind F12 und F20 aktiviert. Der Pfeil " $\oplus$ " steht hier für die Zehnerstelle, wird also für F11–F19 als "1", und für F20 als "2" interpretiert.

**F21-F28:** Kurzes Doppelklicken der 介-Taste bringt das "介"-Symbol zum Blinken.

Dann wird durch ",1" – ",8" der Zustand von F21–F28 angezeigt und kann geändert werden. Durch nochmaliges Drücken der -Taste wird diese Anzeige verlassen.

 $( \bullet )$ 

(�)

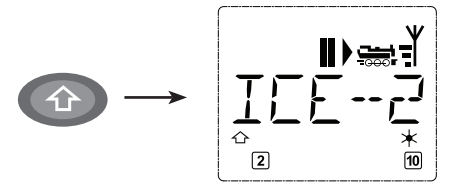

Welche Funktionen für Ihre Lok verfügbar sind, entnehmen Sie bitte deren Betriebsanleitung.

■ Das Loklicht schalten Sie mit der **★OK**-Taste ein- oder aus. Zur Bestätigung für eingeschaltetes Loklicht leuchtet der Stern "★" rechts unten im Display.

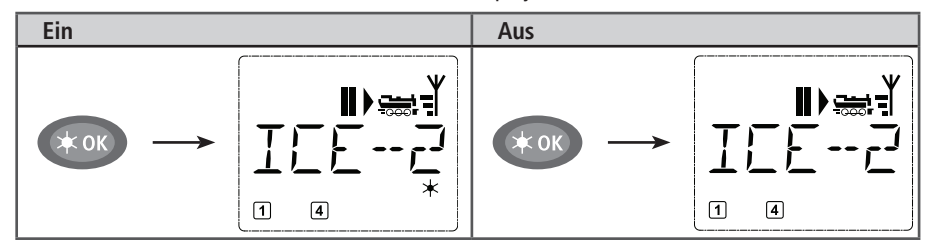

### 2.4 Die Nothalt-Funktionen

Wenn es mal brenzlig wird: Mit der STOP-Taste können Sie jederzeit und sofort größeres Unheil verhindern. Um aber nicht die gesamte Anlage stillzulegen, können Sie mit Hilfe des "Selektiven Lokhaltes" auch nur die ausgewählte und im Display angezeigte Lok sofort anhalten.

Um Batterie- oder Akku-Energie einzusparen, schaltet sich die WLAN**maus** bei längerer Nichtbenutzung (Zeit einstellbar über das Menü 3.7, Seite 32) aus. Dabei wird die gesamte Anlage von der Spannungsversorgung getrennt (Werkseinstellung), an der Z21 blinkt die blaue LED.

Wenn Sie die WLAN**maus** wieder einschalten (**\*OK**-Taste), erscheint die zuletzt genutzte Lok, das "STOP"-Symbol blinkt. Sie müssen lediglich die STOP-Taste drücken, um den Fahrbetrieb wieder aufzunehmen. Die blaue LED an der Z21 hört auf zu blinken.

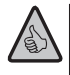

(

Eine weitere Nothalt-Möglichkeit bietet die Z21. Drücken Sie im Notfall die Stop-Taste, die Spannungsversorgung der Anlage wird unterbrochen. Ein erneuter Druck schaltet die Anlage wieder ein.

#### 2.4.1 Nothalt

Durch Drücken der STOP-Taste wird sofort die Spannung am Gleis unterbrochen, das STOP-Symbol im Display und die blaue LED an der Z21 blinken. Durch nochmaliges Drücken der STOP-Taste wird die Anlage wieder mit Spannung versorgt.

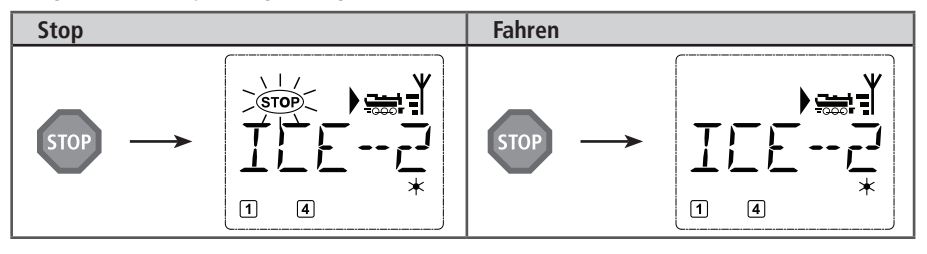

 $( \bullet )$ 

#### 2.4.2 Selektiver Lokhalt

Der Selektive Lokhalt stoppt nur die gerade von der WLANmaus gesteuerte Lok.

| Eingabe | Display | Bemerkung                                                                                                    |
|---------|---------|----------------------------------------------------------------------------------------------------|
| + STOP  |         | Drücken Sie die ☆-Taste und STOP-Taste gleich-<br>zeitig. Die Lok stoppt sofort, im Display wird<br>das Stillstands-Symbol "II" (und die letzte<br>Fahrtrichtung) angezeigt.<br>Hinweis: Bei einer zusätzlich angeschlossenen<br>Lokmaus 2 oder R3 mit Beleuchtung wird diese<br>Art des Nothalts nur durch die letzte Richtung<br>angezeigt. |

Durch Drehen des Fahrreglers wird der Lokhalt aufgelöst, die Lok fährt wieder.

### 2.5 Weichensteuerung

Mit der WLAN**maus** können Sie bis zu 2.048 digitale Weichenantriebe mit echten Weichenadressen steuern, ohne dazu eine Lokadresse (wie z. B. bei der Lokmaus 2/R3) verbrauchen zu müssen. Dazu können Sie jederzeit während des Fahrbetriebes durch Drücken der "Lok/Weichentaste" in den Weichen-Modus und zurück wechseln. Es erscheint dann immer die zuletzt aufgerufene Weiche.

Neben Weichen können auch andere digital ansteuerbare Komponenten geschaltet werden, wie z. B. Entkupplungsgleise, Signale etc.

Der Fahrbetrieb wird im Weichen-Modus nicht unterbrochen! Daher werden auch die Fahrsymbole im Display angezeigt. Die Steuerung der zuletzt aktiven Lok über den Fahrregler ist möglich, ebenso wie das Auslösen eines Nothaltes.

| Eingabe | Display | Bemerkung                                                                                                    |
|---------|---------|----------------------------------------------------------------------------------------------------|
|         |         | Beim erstmaligen Aufruf der Weichensteuerung<br>erscheint die Weiche 1. Hier, wie auch bei jeder<br>anderen erstmals aufgerufenen Weiche, erscheint<br>rechts oben das komplette Weichensymbol.<br><b>Hinweis:</b> Die Fahrsymbole sind die der zuletzt<br>gesteuerten Lok, sie können daher vom hier ge-<br>zeigten Beispiel abweichen. |

Über die Funktionstasten geben Sie die Weichenadresse ein und schalten den Antrieb über die Pfeiltasten, so dass die Fahrstraße "Geradeaus" — (linke Pfeiltaste) oder auf "Abzweig" — (rechte Pfeiltaste) gestellt wird.

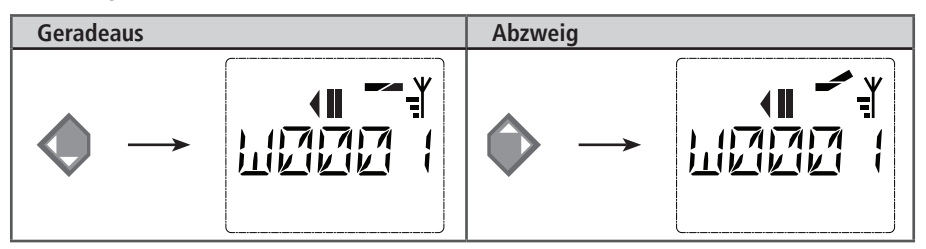

Die Weiche wird in dem Moment umgeschaltet, in dem Sie eine der Pfeiltasten drücken. Die Einstellung der Weiche wird damit ebenfalls gespeichert. Zur Bestätigung werden die ersten freien Ziffern nach dem "W" als "0" gesetzt (natürlich nur bei 1-, 2- oder 3-stelligen Weichenadressen).

Die Anzeige der Weichenstellung im Display bedeutet keinesfalls eine Rückmeldung des Weichenantriebes. Ob die Weiche tatsächlich umgeschaltet wurde, ist nur an der Weiche prüfbar. Stimmt die Stellung der Weiche auf der Anlage nicht mit der Display-Anzeige überein, muss der Anschlussstecker der Weiche um 180° gedreht werden.

Sie können nun entweder den Weichenmodus mit einem Druck auf die Lok/Weichen-Taste verlassen, oder durch Eingabe einer anderen Weichenadresse diese aufrufen und schalten.

Wollen Sie eine andere Weichenadresse aufrufen, wählen Sie die entsprechende Nummer über die Ziffertasten. Die Einfügemarke blinkt solange im Wechsel mit der zuletzt eingetippten Ziffer, bis Sie die Weiche über die Pfeiltasten geschaltet oder mit der **\*OK-**Taste bestätigt haben.

Beispiel: Sie wollen eine Lok (momentane Fahrtrichtung links) über den Abzweig der Weiche Nr. 24 fahren.

| Eingabe                     | Display | Bemerkung                                                                                                    |  |  |
|-----------------------------|---------|----------------------------------------------------------------------------------------------------|--|--|
|                             |         | Nach Betätigung der Lok /Weichen-Taste wech-<br>selt die WLAN <b>maus</b> aus dem Fahrbetrieb<br>(Bibliotheks- oder Lokadress-Modus) in den<br>Weichen-Modus.<br>Es erscheint immer die zuletzt aufgerufene Wei-<br>che, hier die Weiche "6", Stellung "Gerade". |  |  |
| 2 abc + 4 ghi               |         | Die blinkende Einfügemarke signalisiert die Ein-<br>gabebereitschaft für die Weichenadresse. Über<br>die Funktionstasten "2" und "4" geben Sie die<br>Adresse "24" ein.                                                                                          |  |  |
| $\mathbf{\hat{\mathbf{b}}}$ |         | Ein Druck auf die rechte Pfeiltaste schaltet die<br>Weiche um. Je nach verwendetem Weichenan-<br>trieb hören Sie eventuell eine akustische Bestä-<br>tigung. Die freien Stellen zwischen "W" und der<br>Adresse "24" werden mit "0" aufgefüllt.                  |  |  |
|                             |         | Hinweis: Ein zu langer Tastendruck kann ältere<br>Weichenantriebe, die über keine Endabschal-<br>tung verfügen, beschädigen oder zerstören!                                                                                                    |  |  |

Ein erneuter Druck auf die Lok/Weichen-Taste bringt Sie wieder in den Fahrbetrieb (Bibliotheks- oder Lokadress-Modus) zurück.

Deutsch

### Drei nützliche Hilfsmittel der WLANmaus für den Weichen-Modus

#### Toggle-Betrieb

Sie können im Weichen-Modus durch Drücken der **\*OK**-Taste zwischen der aktuellen und der zuletzt aufgerufenen Weiche wechseln. So haben Sie einen schnellen Zugriff auf zwei Weichen, die z. B. hintereinander in einer Fahrstraße liegen.

#### Adress-Blättern

Durch gleichzeitiges Drücken der  $\oplus$ -Taste und einer der beiden Pfeiltasten blättert die WLAN**maus** durch alle Weichenadressen.

#### Weichen-Schnelltasten

Für eine schnellen Zugriff können Sie die 10 am häufigsten genutzten Weichen als eine Kurzwahlfunktion auf eine der Funktionstasten legen. Dazu gehen Sie wie im folgenden Beispiel vor:

- Die Weichen 5 und 14 sollen zukünftig über die Funktionstasten "1" und "2" geschaltet werden. Dazu rufen Sie zunächst die Weiche 5 wie üblich im Weichen-Modus auf, drücken anschließend die MENU-Taste gleichzeitig mit der Funktionstaste "1" und bestätigen mit der \*OK-Taste.
- Danach rufen Sie die Weiche 14 auf und drücken zur Speicherung die MENU-Taste gleichzeitig mit der Funktionstaste "2". Auch hier ist eine Bestätigung mit der **\*OK**-Taste erforderlich.
- Nun können Sie im Weichen-Modus diese beiden Weichen jederzeit mit 
  <sup>1</sup>
  <sup>1</sup>-Taste und der entsprechenden Funktionstaste aufrufen. Durch Halten der 
  <sup>1</sup>-Taste bei gleichzeitigem Druck auf die entsprechende Funktionstaste können sie die Weiche schalten.

Werkseitig sind die Weichen mit den Nummern 1–10 auf den gleichnamigen Funktionstasten gespeichert (Weiche 10 = Funktionstaste "0"). Diese Speicherung können Sie einfach überschreiben.

**(** 

### 2.6 Schnellprogrammierung von Loks und Decodern

Die für den Fahrbetrieb wichtigsten Einstellungen – Konfigurationsvariablen, genannt  $\rightarrow$  CVs – eines Decoders können Sie über die Kombination MENU- + Funktionstaste vornehmen.

| CV | Funktion                                                                                                    | Tasten       |
|----|----------------------------------------------------------------------------------------------------|--------------|
| 1  | Adresse                                                                                                    |              |
|    | <b>Hinweis:</b> Eine Veränderung des Wertes wirkt sich direkt auf den Deco-<br>der aber nicht auf die Lekhiblichte aus. Die dert gespeicherte Adresse |              |
|    | muss den gleichen Wert wie die CV haben.                                                                                                    |              |
| 2  | Minimalgeschwindigkeit                                                                                                    | MENU + 2 abc |
| 3  | Anfahrverzögerung                                                                                                    | MENU + def 3 |
| 4  | Bremszeit                                                                                                    | MENU + 4 ghi |
| 5  | Maximalgeschwindigkeit                                                                                                    | MENU + 5jkl  |
| 8  | Reset/Rückstellung aller Decoderdaten auf Werkswerte (beachten Sie dazu unbedingt die Decoder-Anleitung).                                             | MENU + 8 tuv |

Die Schnellprogrammierung können Sie sowohl im Bibliotheks-Modus, als auch im Lokadress-Modus durchführen. Alle Änderungen der CVs 1–5 wirken sich nur im Digital-Betrieb der Lok aus. Grundsätzlich ist die Eingabe von Werten zwischen 1 und 255 (Lokadresse bis 9.999, Teil 3 "Die Menüs" bezüglich der Adressen über 100 dazu beachten!) möglich. Da jeder Decoder und jede CV spezifische Werte benötigt, vergleichen Sie dazu unbedingt die entsprechende Decoderanleitung.

| Eingabe  | Display    | Bemerkung                                                                                                    |  |  |
|----------|------------|----------------------------------------------------------------------------------------------------|--|--|
| MENU + 1 | _ <u>+</u> | Drücken Sie gleichzeitig die MENU- und die Funktionstaste "1".                                                                                                    |  |  |
|          | Prog       | Zunächst zeigt das Display die gewählte CV<br>(angezeigt als "C 1") an und wechselt dann auf<br>die Anzeige des ausgelesenen Wertes (im POM-<br>Modus (Teil 3 "Die Menüs") wird kein Wert<br>angezeigt).                                                                                              |  |  |
| 4 ghi    |            | Der angezeigte CV-Wert wird einfach durch<br>Betätigung einer Funktionstaste überschrieben.<br>Dabei blinkt die Einfügemarke.                                                                                                    |  |  |
| К        | Frog       | Bestätigen Sie mit <b>★OK</b> -Taste. Nach der letz-<br>ten Display-Anzeige "C 1" geht die WLAN <b>maus</b><br>wieder in den Fahrbetrieb zurück.<br><b>Hinweis:</b> Wenn Sie die CV1 einer Lok geändert<br>haben, prüfen Sie, ob die Adressangabe der Lok<br>in der Lokbibliothek noch übereinstimmt. |  |  |

Beispiel: So programmieren Sie die Lokadresse = CV1 auf den Wert 4:

19

 $(\mathbf{O})$ 

So wie in diesem Beispiel gezeigt, können Sie auch neue Werte für die CVs 2, 3, 4 und 5 programmieren. Sie müssen dazu immer nur die MENU-Taste gleichzeitig mit der der CV entsprechenden Ziffer der Funktionstasten drücken und verfahren dann so wie in obigem Beispiel.

Setzen Sie in der CV8 den Wert "8" (ein anderer Wert muss nicht eingegeben werden), werden alle CVs des Decoders auf die Werkswerte zurückgesetzt. Beachten Sie dazu jedoch unbedingt die dem Decoder beiliegende Anleitung, da diese Prozedur nicht von allen Decodern unterstützt wird.

Sollte es beim Programmieren zu Problemen kommen, kann Ihnen ein Blick in den dritten Teil "Die Menüs" bzw. das Kapitel "Tipps, Hinweise und Kurzhilfe" im fünften Teil weiterhelfen.

### 2.7 Kurzschluss und Überlastung

Tritt an der Anlage ein Kurzschluss oder eine Überlastung auf, so zeigt das Z21-Digitalsystem dies zweifach an. Im Display der WLAN**maus** blinken zwei Symbole: einen Blitz und das "STOP"-Zeichen. An der Z21 blinkt die rote LED. Gleichzeitig wird die Stromversorgung der Anlage abgeschaltet.

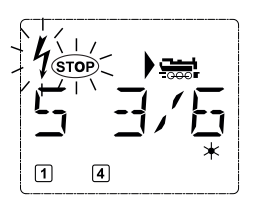

Handelt es sich um einen Kurzschluss, z. B. durch einen entgleisten Waggon oder Zug, beseitigen Sie die Störung.

Mit einem Druck auf die STOP-Taste der WLANmaus oder der Taste STOP-Taste der Z21 wird die Anlage mit einer Verzögerung von etwa einer Sekunde wieder eingeschaltet.

Liegt der Fehler nicht in einem Kurzschluss, kann die Ursache eine Überlastung der Anlage durch z. B. gleichzeitigen Betrieb zu vieler Loks sein. Tritt dies häufiger in Erscheinung, reicht die Stromversorgung Ihrer Anlage nicht aus. Schließen Sie dazu einen (weiteren) Booster an. Keinesfalls dürfen Sie einen normalen Transformator direkt zur Stromeinspeisung verwenden, die Z21 kann dadurch zerstört werden.

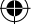

Deutsch

0

### Teil 3 Die Menüs

### Die Menü-Funktionen der WLANmaus

Die WLAN**maus** verfügt über drei Haupt-Menüs, mit denen Sie sowohl umfangreich programmieren, als auch die Grundeinstellungen der WLAN**maus** verändern können. Diese Menüebene erreichen Sie durch zwei Tastenkombinationen:

- ca. 5 Sekunden Drücken nur der MENU-Taste (Dauer ist einstellbar im Menü "EINSTELLUNGEN"), praktisch bei der Einhandbedienung der WLANmaus,
- gleichzeitiges Drücken der ①-Taste und MENU-Taste.

Sie erreichen immer das zuletzt genutzte Menü. Bei der ersten Nutzung der WLAN**maus** ist dies das "LOK"-Menü. Ein in die WLAN**maus** integriertes Laufschrift-Programm stellt Ihnen alle Menü-Namen, die mehr als 5 Buchstaben haben, als laufende Schrift dar.

In den Display-Abbildungen dieser Anleitung ist der Menü-Name verkürzt dargestellt, der komplette Name findet sich direkt unter der Abbildung.

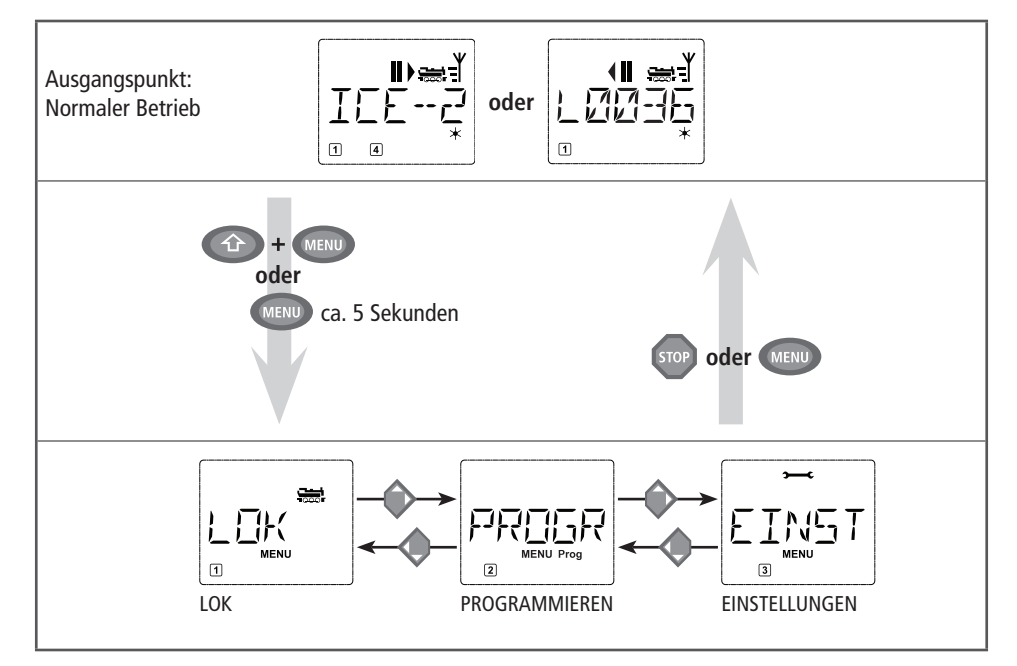

Mit einer Pfeiltaste gehen Sie in der Menü-Ebene weiter. Mit der **★OK-**Taste rufen Sie das jeweilige Unter-Menü auf. Die Menüs sind alle durchnummeriert, die Nummern finden Sie unten im Display.

Zur eindeutigen Identifizierung der vier großen Haupt-Menüs haben diese jeweils eigene Pictogramme, die zusätzlich zum Schriftzug "MENU" erscheinen. Sie finden sie auch in den jeweiligen Unter-Menüs:

- Menü 2 "PROGRAMMIEREN: Schriftzug "Prog",
- Menü 3 "EINSTELLUNGEN": Symbol ">——<".</p>

8010813920.indd 21

 $(\mathbf{\Phi})$ 

#### Zum Verlassen der Menü-Ebene haben Sie zwei Möglichkeiten:

- Drücken der STOP-Taste. Dies ist eventuell mehrmals notwendig, je nachdem, in welchem Unter-Menü Sie sich befinden. Jeder Druck auf STOP bringt Sie eine Ebene weiter zurück.
- Drücken der MENU-Taste (mit oder ohne ①-Taste) bringt Sie **aus allen Ebenen** sofort in den Lok- oder Weichen-Modus zurück. Sind Sie jedoch gerade bei einer Eingabe, hilft nur die STOP-Taste.

#### Grundsätzliche Hinweise zur Bedienung der Menü-Funktionen und zur Programmierung:

- Bewegen Sie sich innerhalb der Menüebene (in der Übersicht auf den folgenden Seiten immer von oben nach unten), erreichen Sie die einzelnen Menüs durch Drücken einer der beiden Pfeiltasten.
- Durch Drücken der \* OK-Taste rufen Sie immer einen Menüpunkt auf (in dieser Übersicht also immer seitwärts) und können dort Eintragungen bzw. Änderungen vornehmen.
- Zeigt Ihnen das Display eines der vier Haupt-Menüs an, können Sie den gewünschten Menüpunkt auch ganz einfach durch Drücken der entsprechenden Nummer über die Funktionstasten aufrufen.
- Durch Drücken der STOP-Taste kommen Sie immer eine Ebene zurück.

Zu Ihrer Sicherheit als Schutz z. B. vor Fehlaufrufen oder falschen Eintragungen: Ein vorgenommener Eintrag in einem Menüpunkt wird durch Drücken der STOP-Taste nicht bestätigt.

Die Steuerung einer Lok ist nicht möglich, während sich die WLANmaus im Menü-Modus befindet.

Es darf immer nur eine Lok ausgelesen und/oder programmiert werden.

Alle Menüs der WLANmaus finden Sie in der großen Übersicht auf der nächsten Seite.

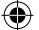

**(** 

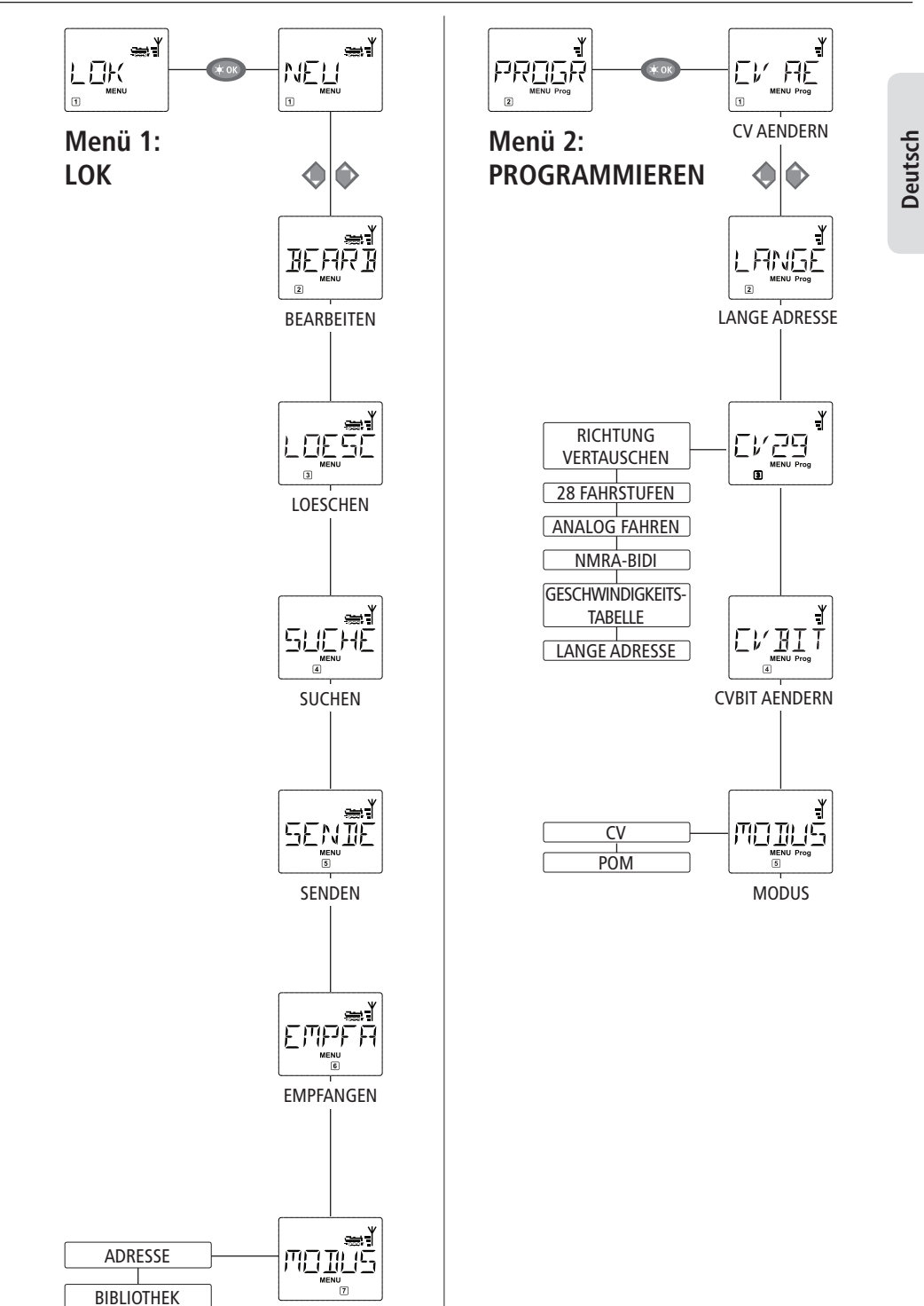

20.01.2017 10:48:49

WLANmaus Die Menüs

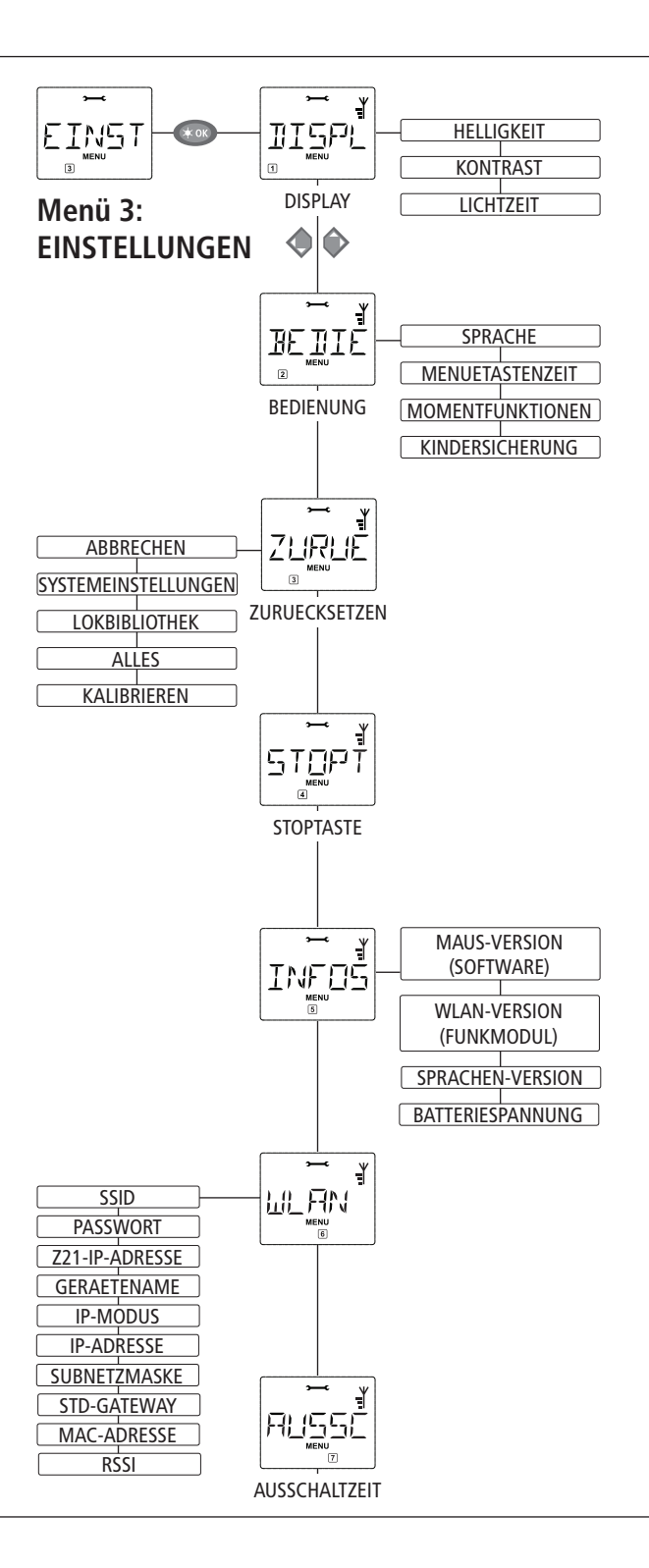

۲

۲

24

( )

20.01.2017 10:48:49

# 1. Das "LOK"-Menü

Im "Lok"-Menü werden alle Daten verwaltet, die für die Lok-Bibliothek und die Identifizierung einer Lok erforderlich sind. Auch können Sie hier die WLAN**maus** grundsätzlich auf Bibliotheks- oder Adress-Bedienung einstellen.

In diesem Menüpunkt können Sie eine neue Lok in die Bibliothek aufnehmen. Der Ablauf ist ausführlich ab Seite 12 beschrieben und dargestellt.

1.2 BEARB

### ိ ျ"BEARBEITEN"

Die Daten einer in der Bibliothek befindlichen Lok ändern Sie über diesen Menüpunkt. Soll z. B. nur die Lokadresse geändert werden, Bezeichung und Fahrstufen hingegen unverändert bleiben, können Sie durch Drücken der **★OK**-Taste diese Punkte unbearbeitet überspringen. Das erste Bild zeigt immer die zuletzt im Bibliotheks-Modus genutzte Lok. Über die Pfeiltasten wählen Sie die Lok aus, an der Sie etwas ändern wollen.

■ Bestätigen Sie mit der **\*OK**-Taste.

Sie haben nun die Möglichkeit, die Bezeichnung der Lok zu ändern. Die Einfügemarke blinkt an der letzten Stelle. Über die linke "Pfeiltaste" löschen Sie die Buchstaben/Ziffern und können diese neu über die "Funktionstasten" eingeben. Mit der rechten Pfeiltaste können Sie an der aktuellen Stelle Text eingeben bzw. vorhandenen Text ersetzen.

Bestätigen Sie mit der \*OK-Taste.

Die Korrektur der Lokadresse erfolgt wie zuvor beschrieben.

■ Bestätigen Sie mit der **★OK**-Taste.

Die Korrektur der Fahrstufen erfolgt wieder über die Pfeiltasten.

Bestätigen Sie mit der **\*OK**-Taste. Sie kommen auf die Ausgangsebene "BEARBEITEN" zurück.

<u>\!</u>

Die Änderung einer Lokadresse in der Bibliothek hat keine Auswirkung auf die im Lokdecoder gespeicherte Adresse. Diese kann nur über die "CV1" geändert werden. Beachten Sie dazu die Kapitel "Schnellprogrammierung" auf Seite 19 bzw. im Menü "PROGRAMMIEREN" den Menüpunkt 2.1 "CV AENDERN" auf Seite 27.

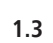

# LOESCHEN"

Mit diesem Menüpunkt können Sie eine Lok aus der Bibliothek entfernen.

Das erste Bild zeigt die zuletzt im Bibliotheks-Modus genutzte Lok. Über die "Pfeiltasten" wählen Sie die zu entfernende Lok aus.

■ Bestätigen Sie mit der **★OK**-Taste.

Im nächsten Bild erscheint die Laufschrift "LOESCHEN?"

■ Bestätigen Sie den Löschvorgang erneut mit der **★OK**-Taste. Sie kommen auf die Ausgangsebene "LOESCHEN" zurück, erkennbar an der ③ unten im Display.

Die Lok ist aus der Bibliothek entfernt und wird, sofern sie noch fährt, automatisch gestoppt (selektiver Nothalt). Bis die gelöschte Lok erneut in die Bibliothek aufgenommen wird, ist eine Steuerung nur noch über den Lokadress-Modus möglich. Deutsch

Dies könnte zu einer wichtigen Funktion Ihrer WLAN**maus** werden. Mit diesem Menüpunkt können Sie eine Lokadresse der jeweiligen Lok in der Bibliothek zuordnen.

Geben Sie einfach eine Lokadresse über die Funktionstasten ein und die WLAN**maus** sucht Ihnen die dazu gehörende Lok aus der Bibliothek heraus.

■ Durch Drücken der **★OK**-Taste bestätigen Sie die Eingabe. Die WLAN**maus** geht direkt zurück in den Lok-Modus und zeigt die zugeordnete Lok an.

Findet die WLAN**maus** zu der Lokadresse keine passende Lok, wird im Display "LOKADRESSE NICHT VERGEBEN" angezeigt. Mit der STOP- oder **\*OK**-Taste kehren Sie auf die Ausgangsebene "SUCHEN" zurück.

#### 1.6 \_\_\_\_\_\_ "EMPFANGEN"

Diese beiden Menüpunkte benötigen Sie, wenn Sie die Lokbibliothek einer WLAN**maus** auf eine andere WLAN**maus**, multi**MAUS** oder mehrere WLAN**mäuse** übertragen wollen. Dazu stellen Sie eine Sender-WLAN**maus** auf "SENDEN", die andere oder mehrere WLAN**mäuse** auf "EMPFANGEN". Dabei sind die Empfänger-Mäuse als erste zu aktivieren.

Durch Drücken der **\*OK**-Taste auf der Sender-WLAN**maus** starten Sie die Übertragung. Die Empfänger-WLAN**maus**/WLAN**mäuse** ist/sind nach Abschluss der Übertragung im Bibliotheks-Modus, die Sender-WLAN**maus** befindet sich auf der Ausgangsebene "SENDEN".

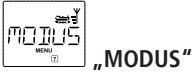

1.7

Sie können eine Lok entweder aus dem vom Werk voreingestellten Bibliotheks-Modus heraus steuern, oder einfach über die Lokadresse. Welche der Einstellungen Sie bevorzugen, können Sie über diesen Menüpunkt auswählen.

Sie wählen den entsprechenden Modus einfach über eine der Pfeiltasten aus. Die Modi werden als Laufschrift angezeigt.

Bestätigen Sie mit der **\*OK**-Taste . Sie kommen auf die Ausgangsebene "MODUS" zurück.

26

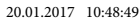

### 2. Das Menü "PROGRAMMIEREN"

Sämtliche Werte eines Decoders (NMRA/DCC) sind in so genannten Konfigurations-Variablen hinterlegt, den  $\rightarrow$  CVs. Mit Hilfe des Menüs "PROGRAMMIEREN" können Sie diese Werte Ihren Bedürfnissen anpassen. Beachten Sie dazu auch die Erläuterungen zum Thema  $\rightarrow$  "Bits und Bytes" im "Glossar".

Von ROCO bereits in Lokomotiven eingebaute Decoder werden üblicherweise mit praxisgerechten Einstellungen ausgeliefert. Daher prüfen Sie vor jeder Programmierung, ob diese tatsächlich notwendig ist. Beachten Sie dazu die Anleitung Ihres Decoders bzw. Ihrer Lok.

Die Display-Anzeige "C" während des Auslesens /Programmierens steht für "CV". Da die WLAN**maus** jedoch auch 4-stellige CV-Adressen verarbeiten kann, musste das "V" dafür in der Anzeige entfallen. Im POM-Modus (s. Menüpunkt 2.5) ist ein Auslesen von Decoderdaten nicht möglich. Daher wird entweder im Display "KEINE BESTAETIGUNG" angezeigt, oder es wird kein Wert angezeigt.

Wenn der Auslesevorgang zu lange dauert, können Sie diesen jederzeit durch Drücken der STOP- oder **\*OK**-Taste abbrechen. Wenn dann im Display der Text "BENUTZERABBRUCH" erscheint, haben Sie zwei Möglichkeiten:

- Durch Drücken der STOP-Taste wird der gesamte Vorgang abgebrochen, Sie kommen auf die Ausgangsebene zurück.
- Durch Drücken der \* OK-Taste wird der Auslesevorgang abgebrochen, Sie kommen direkt zur Möglichkeit, einen Wert einzugeben.

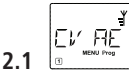

### " CV AENDERN"

Hier können Sie CVs auslesen (beachten Sie dazu auch den Menüpunkt 2.5) und mit neuen Werten versehen. Programmierbar sind alle DCC-CVs zwischen 1 und 1024.

Das erste Bild des Displays zeigt ein "C" und eine blinkende Einfügemarke. Über die Funktionstasten können Sie nun die Nummer der gewünschten CV (1–1024) eingeben.

Bestätigen Sie mit der \*OK-Taste.

Der angezeigte Wert ist der aktuelle echte Wert der CV. Wollen Sie nur auslesen, verlassen Sie den Menüpunkt mit der STOP-Taste. Wird kein Wert angezeigt, ist die WLAN**maus** auf den POM-Modus (s. Menüpunkt 2.5) eingestellt und die Lok steht auf dem Programmiergleis.

■ Geben Sie nun den gewünschten neuen CV-Wert (0–255, CV1 1–99, lange Adressen 100–9999 s. Menüpunkt 2.2) ein und bestätigen Sie mit der **★OK**-Taste. Das Display springt kurz auf "C…" mit der Ziffer der entsprechenden CV, bevor Sie auf die Ausgangsebene "CV AENDERN" zurückkommen.

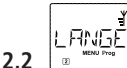

### LANGE ADRESSE"

In der CV1 können nur Lokadressen von 1–99 hinterlegt werden können. Alle Lokadressen ab 100 müssen über diesen Menüpunkt programmiert werden. Dazu ist es aber notwendig, zunächst die "langen Adressen" im Lokdecoder über die CV29 freizuschalten (Decoder-Anleitung und Menüpunkt 2.3 beachten!).

Beim Aufruf dieses Menüpunktes wird Ihnen kurz "CV17/18" angezeigt. Anschließend springt die Anzeige entweder auf die Eingabemöglichkeit mit blinkender Einfügemarke und voran gestelltem "L" oder auf die zuletzt gespeicherte lange Adresse, ebenfalls mit voran gestelltem "L". Über die Funktionstasten können Sie nun die gewünschte Adresse eingeben.

Bestätigen Sie mit der \* OK-Taste. Das Display zeigt kurz "CV17/18" an, bevor Sie auf die Ausgangsebene "LANGE ADRESSE" zurückkommen. Deutsch

WLANmaus Die Menüs

Die CV29 ist eine der komplexesten CVs, in der die Basisinformationen für den Decoder gespeichert sind, die sich wiederum auf den Fahrbetrieb der Lok auswirken. Hier können Sie zahlreiche Funktionen ein- oder ausschalten, die in den einzelnen  $\rightarrow$  Bits der CV hinterlegt sind.

Wir empfehlen diese Einstellmöglichkeiten nur Anwendern, die sich mit den umfangreichen Möglichkeiten eines Decoders sicher auskennen. Prüfen Sie bitte vor der Programmierung, ob der Decoder das bitweise Programmierverfahren überhaupt unterstützt. Über die Funktionsweise und Einstellmöglichkeiten der CV29 informiert Sie die dem Decoder beiliegende Anleitung.

Zur leichteren Programmierung hat ROCO die einzelnen Einstellmöglichkeiten direkt mit den dazu gehörenden Bezeichnungen versehen.

- Das erste Bild des Displays zeigt "C 29" und geht dann sofort auf die erste Einstellmöglichkeit "RICHTUNG VERAUSTAUSCHEN" (Bit 0). Wenn Sie dieses Bit setzen (aktivieren) wollen, drücken Sie die Lok /Weichen-Taste. Wenn das Bit gesetzt ist, erscheint der Stern "★" im Display.
- Mit den Pfeiltasten wählen Sie die nächsten Möglichkeiten an:
- "28 FAHRSTUFEN" (Bit 1),
- "ANALOG FAHREN" (Bit 2),
- "NMRA-BIDI" (Bit 3),
- "GESCHWINDIGKEITSTABELLE" (Bit 4),
- "LANGE ADRESSE" (Bit 5).
- Wenn alle Bits Ihren Wünschen entsprechen, bestätigen Sie mit der **★OK**-Taste. Es ist kurz "C 29" zu sehen, dann kommen Sie auf die Ausgangsebene "CV29" zurück.

EVHIT 2.4

#### \_\_\_\_\_ "CVBIT AENDERN"

Dieser Menüpunkt ist für die CVs gedacht, die Einstellmöglichkeiten für einzelne Bits haben, wie z. B. die CV49. Über die Funktionsweise und Einstellmöglichkeiten dieser CVs informiert Sie die dem Decoder beiliegende Anleitung.

- Das erste Bild des Displays zeigt ein "C" und eine blinkende Einfügemarke. Über die Funktionstasten können Sie nun die Nummer der gewünschten CV eingeben.
- Bestätigen Sie mit der **★OK**-Taste.

Nun wird Ihnen das erste einstellbare Bit, "BIT 0" angezeigt. Wenn Sie dieses Bit setzen (aktivieren) wollen, drücken Sie die Lok/Weichen-Taste. Wenn das Bit gesetzt ist, erscheint der Stern "\*" im Display.

- Mit den Pfeiltasten wählen Sie die nächsten Bits an.
- Haben Sie alle Bits durch, bestätigen Sie mit der **★OK**-Taste. Sie kommen auf die Ausgangsebene "CVBIT AENDERN" zurück.

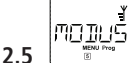

#### یے MODUS"

Werkseitig ist die WLAN**maus** auf den "CV-Programmiermodus" eingestellt. Möchten Sie jedoch Loks programmieren, ohne ein gesondertes Programmiergleis verwenden zu müssen, stellen Sie die WLAN**maus** auf den POM-Modus ("Programming on the Main" = Programmierung auf dem Hauptgleis) um. So können Sie direkt auf der Anlage eine Lok programmieren, wobei im Gegensatz zur normalen multi**MAUS** bei der WLAN**maus** jetzt auch die CV1 = Lokadresse programmiert werden kann. In diesem Fall müssen Sie die entsprechende Lok jedoch im Lokadress-Modus auswählen.

Mit einer der beiden Pfeiltasten wählen Sie den gewünschten Programmiermodus aus.

■ Bestätigen Sie mit der **★OK**-Taste. Sie kommen auf die Ausgangsebene "MODUS" zurück.

 $( \bullet )$ 

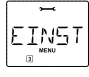

### 3. Das Menü "EINSTELLUNGEN"

Das umfangreichste Menü der WLAN**maus** enthält alle Daten, die für die grundsätzliche Bedienung der WLAN**maus** praktisch, sinnvoll oder manchmal auch notwendig sind. Auch hier möchten wir darauf hinweisen, dass die WLAN**maus** werkseitig schon mit allen erforderlichen Einstellungen versehen wurde, so dass Sie dieses Hauptmenü selten oder gar nicht nutzen müssen.

Deutsch

# 3.1 JISPL "DISPLAY"

Hier finden Sie alle Einstellungsmöglichkeiten, die das Display betreffen.

- 3.1.1 Der Unterpunkt "HELLIGKEIT" regelt die Stärke der besonders in dunklen Zimmern sinnvollen Hintergrundbeleuchtung des Displays. Über die Pfeiltasten wählen Sie die gewünschte Stärke. Wertebereich: 0 (Aus) – 15, Werkseinstellung: 8
  - Bestätigen Sie die Eingabe mit der **\*OK**-Taste. Sie kommen auf die Ausgangsebene "HELLIGKEIT" zurück.
- 3.1.2 Über den zweiten Unterpunkt "KONTRAST" regeln Sie den Kontrast des Displays. Auch hier wird der Wert über die Pfeiltasten ausgewählt.

Wertebereich: 0 (ganz schwach) -15 (sehr dunkel), Werkseinstellung: 12

- Bestätigen Sie die Eingabe mit der **\*OK**-Taste. Sie kommen auf die Ausgangsebene "KONTRAST" zurück.
- 3.1.3 Die "LICHTZEIT" gibt die Zeitdauer der Beleuchtung des Displays an. Aus Stromspargründen wird in der Werkseinstellung die Beleuchtung nach 20 Sekunden ausgeschaltet. Der Wert wird auch hier wieder über die Pfeiltasten ausgewählt.

Wertebereich: 0 (Beleuchtung dauernd aus) – 255 Sekunden – Dauerlicht (IMMER AN) Werkseinstellung: 20 Sekunden

 Bestätigen Sie die Eingabe mit der \*OK-Taste. Sie kommen auf die Ausgangsebene "LICHTZEIT" zurück.

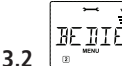

#### BEDIENUNG"

Individuelle Einstellungen zur Bedienung der WLANmaus können Sie hier vornehmen.

- 3.2.1 Über das Untermenü "SPRACHE" kann eine andere Landessprache eingestellt werden.
   Wählen Sie über die Pfeiltasten Ihre Sprachversion aus. Sollte Ihre Landessprache nicht dabei sein, schauen Sie auf der ROCO-Homepage <u>www.roco.cc</u>" nach einer Updatemöglichkeit.
   Bestätigen Sie mit der **★OK**-Taste. Sie kommen auf die Ausgangsebene "SPRACHE" zurück.
- 3.2.2 Die "MENUE-TASTENZEIT" ist die Zeit, die Sie die MENU-Taste drücken müssen, um aus dem
  - Fahrbetrieb in den Menü-Modus der WLAN**maus** zu gelangen.

Die von Ihnen gewünschte Dauer in Sekunden können Sie über die Pfeiltasten einstellen.

#### Wertebereich: AUS, 1–10, Werkseinstellung: 5

Ist "AUS" eingestellt, kann der Menü-Modus der WLAN**maus** nur durch gleichzeitiges Drücken der Tasten und MENU erreicht werden.

■ Bestätigen Sie mit der **★OK**-Taste. Sie kommen auf die Ausgangsebene "MENUE-TASTENZEIT" zurück.

3.2.3 Mit den "MOMENTFUNKTIONEN" werden Lokfunktionen (F1–F28, z. B. das Horn bei einer Soundlok oder eine Digital-Kupplung) durch einen langen Druck (mindestens 1 Sekunde) auf die entsprechende Funktionstaste so lange eingeschaltet, wie Sie die Taste gedrückt halten. Betätigen Sie die Taste nur kurz, wird die gewünschte Funktion ganz normal eingeschaltet.

Den gewünschten Zustand "EIN" oder "AUS" wählen Sie über die Pfeiltasten aus. Werkseinstellung: AUS

Bestätigen Sie mit der **\*OK**-Taste. Sie kommen auf die Ausgangsebene "MOMENTFUNKTI-ONEN" zurück.

3.2.4 Die WLAN**maus** verfügt über eine mehrstufig einstellbare "KINDERSICHERUNG", die Sie nach Aufrufen des Menüpunktes über die Pfeiltasten aktivieren können.

Zur Sperrung eines Bereiches ist die Eingabe eines Codes (4 Ziffern – keine Buchstaben) erforderlich. Der Code wird abgefragt, wenn Sie einen gesperrten Bereich der WLAN**maus** aufrufen wollen.

- Werkseinstellung: AUS
- "MENUE SPERREN": Die vier Hauptmenüs können nicht aufgerufen werden;
- "PROG/MENUE SPERREN": Zusätzlich wird noch der Schnellprogrammier-Modus gesperrt;
- "BIB/PROG/MENUE SPERREN": Zusätzlich zu den beiden oben genannten Punkten werden auch jegliche Änderungen an der Lokbibliothek verhindert.
- Jede Eingabe muss mit der **★OK**-Taste bestätigt werden.

### 3 ZURUECKSETZEN"

Als besonders anwenderfreundliche Digital-Steuerung können Sie die WLAN**maus** nicht nur komplett, sondern auch in Teilen in den Werkszustand zurückbringen.

- 3.3.1 "NICHTS" ist sozusagen der Notausstieg aus diesem Menüpunkt.
- 3.3.2 Ein Reset der "SYSTEMEINSTELLUNGEN" bringt alle Eintragungen im Menü "Einstellungen" auf den Werkszustand zurück. Die Lokbibliothek bleibt erhalten. Falls eine Kalibrierung vorgenommen wurde (siehe 3.3.7), muss diese nach dem Reset erneut durchgeführt werden.
- 3.3.3 Wollen Sie die "LOKBIBLIOTHEK" löschen, wählen Sie diesen Unterpunkt aus.
- 3.3.4 Mit "ALLES" setzen Sie Ihre WLAN**maus** komplett in den Ursprungszustand zurück. Alle jemals vorgenommenen Eintragungen werden dabei gelöscht.

Bei den vorgenannten Punkten müssen Sie nur die **\*OK**-Taste drücken. Sie kommen danach automatisch auf den Menüpunkt "ZURUECKSETZEN" zurück.

- 3.3.5 "KALIBRIEREN" müssen Sie die WLAN**maus** im Normalfall nicht, das wird bei der Auslieferung vorgenommen. Durch extreme Temperaturschwankungen könnte es aber dazu kommen, dass der Fahrregler neu justiert werden muss, wenn also beispielsweise in der Nullstellung eine Lok fährt. Gehen Sie dazu wie folgt vor:
  - Als erstes Bild dieses Unterpunktes sehen Sie "START?". Bestätigen Sie mit der **\*OK**-Taste. Es erscheint "LINKS" im Display.
  - Drehen Sie den Fahrregler bis zum Anschlag nach links. Bestätigen Sie mit der \*OK-Taste. Es erscheint "MITTE" im Display.
  - Drehen Sie den Fahrregler in die Mitte (Nullstellung) und bestätigen Sie mit der **★OK**-Taste. Es erscheint "RECHTS" im Display.
  - Drehen Sie den Fahrregler bis zum Anschlag nach rechts. Nach Bestätigen mit der **\*OK**-Taste kommen Sie wieder in die Ausgangsebene "ZURUECKSETZEN" zurück.

Reagiert die WLAN**maus** gar nicht mehr auf Tastaturbefehle, können Sie die mit folgender Tastenkombination auf den Werkszustand zurücksetzen:

Drücken Sie gleichzeitig  $\bigcirc$ -Taste und MENU-Taste und kurz die **×OK**-Taste. Es erscheint der Text "RESET ALL?". Bestätigen Sie mit der **×OK**-Taste, die WLAN**maus** wird zurückgesetzt und startet neu. Wir weisen darauf hin, dass dadurch die Lokbibliothek komplett gelöscht wird. (�)

# 3.4 STOPT "STOPTASTE"

Im Falle eines Falles wird durch einen Druck auf die STOP-Taste während des Fahrbetriebes ein sofortiger Nothalt ausgelöst.

Hier stellen Sie ein, ob bei Betätigung der STOP-Taste die gesamte Anlage von der Spannungsversorgung getrennt wird ("SPANNUNG AUS"), oder ob lediglich die Lokomotiven sofort angehalten werden ("NOT-STOP"). Die Auswahl treffen Sie über die Pfeiltasten, bestätigt wird mit **\*OK**-Taste.

#### Werkseinstellung: SPANNUNG AUS

Unabhängig von diesen beiden Einstellmöglichkeiten können Sie immer noch einen "Selektiven Nothalt" auslösen, der nur die ausgewählte Lok betrifft. Beachten Sie dazu Seite 16.

Beachten Sie bitte: Im Fall einer Funkunterbrechung können Sie über die STOP-Taste der WLAN**maus** keinen STOP mehr auslösen. Dies ist nur mehr über die STOP-Taste Ihrer Z21 möglich.

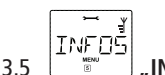

Ein Menüpunkt, der Sie umfassend über die Software und die Batteriespannung Ihrer WLANmaus informiert.

"MAUS-VERSION": Softwareversion Ihrer WLANmaus

"WLAN-VERSION": Softwareversion des Funkmoduls

"SPRACHEN-VERSION": Version der Sprachen

"BATTERIESPANNUNG": Zeigt die aktuell gemessene Batteriespannung in Volt (V) an.

Anzeigebeispiel: "4,12V"

**WLAN** "WLAN" 3.6

3.6.1 "SSID"

Auswahl oder Eingabe der SSID des Routers, mit dem sich die WLANmaus verbinden soll.

"SUCHEN": Zeigt bis zu 8 der stärksten Netzwerke in der Umgebung der WLAN**maus** an. Die Auswahl des gewünschten Netzwerkes erfolgt durch die **★OK**-Taste.

"EINGEBEN": Sollte das gewünschte Netzwerk bei "SUCHEN" nicht angezeigt werden, so können Sie es hier manuell eingeben. Außerdem wird die aktuell verwendete SSID angezeigt (siehe Erklärungen zur Zeicheneingabe Seite 7).

3.6.2 "PASSWORT"

Hier ist die Passwort-Eingabe möglich. Achten Sie hierbei genau auf Groß/Kleinschreibung, Sonder- und Leerzeichen! Nach Bestätigung mit der **\*OK**-Taste wird das eingegebene Passwort in der WLANmaus gespeichert. Das Passwort wird nicht mehr im Menü angezeigt (siehe Erklärungen zur Zeicheneingabe Seite 7).

3.6.3 "Z21-IP-ADRESSE"

Hier ist die Eingabe der IP-Adresse der Z21 möglich, das heißt "Wohin schickt die Maus ihre Befehle?". Die Voreinstellung der WLAN**maus** stimmt mit der Voreinstellung Ihrer Z21 überein: "192.168.0.111". Nur im Fall, dass Sie die IP Ihrer Z21 manuell geändert haben, müssen Sie auch die Z21-IP in der WLAN**maus** anpassen. Durchklicken der vier IP-Stellen mit **★OK**-Taste, verändern der Werte mit den Pfeiltasten oder über die Nummerntasten, Abbruch mit STOP-Taste möglich. Deutsch

**(** 

| 3.6.4 | "GERAETENAME" |
|-------|---------------|
|       |               |

Hier können Sie Ihrer WLAN**maus** einen Netzwerknamen zuordnen. Um Namensgleichheit im Netzwerk zu verhindern wird dieser automatisch um die letzten sechs Stellen der MAC-Adresse der WLAN**maus** ergänzt. Beispiel: "WLANmaus\_A1B2C3" (Hexadezimal).

#### 3.6.5 "IP-MODUS"

Auswahlmöglichkeiten: "DYNAMISCH (voreingestellt) oder "STATISCH".

Auswahl: Über die Pfeiltasten, Bestätigung durch **\*OK**-Taste Abbruch durch STOP-Taste.

"DYNAMISCH": Die Netzwerkinformationen (IP-ADRESSE, SUBNETZMASKE und STD-GATE-WAY) werden automatisch vom WLAN-Router bezogen. Anzeige der bezogenen Informationen ist in den Menüs 3.6.6-3.6.8 möglich.

"STATISCH": Die Netzwerkinformationen (IP-ADRESSE, SUBNETZMASKE und STD-GATE WAY) müssen manuell eingegeben werden. ACHTUNG: Erweiterte Netzwerk kenntnisse notwendig! Die Eingabe erfolgt in den Menüs 3.6.6-3.6.8.

#### 3.6.6 "IP-ADRESSE"

Anzeige (wenn IP-MODUS = DYNAMISCH) bzw. Eingabe (wenn IP-MODUS = STATISCH) der IP-Adresse. Durchklicken der vier IP-Stellen mit  $\star OK$ -Taste, verändern der Werte mit den Pfeiltasten oder über die Nummerntasten, Abbruch mit STOP-Taste möglich.

3.6.7 "SUBNETZMASKE"

Anzeige (wenn IP-MODUS = DYNAMISCH) bzw. Eingabe (wenn IP-MODUS = STATISCH) der Subnetzmaske. Durchklicken der vier Stellen mit  $\star OK$ -Taste, verändern der Werte mit den Pfeiltastenoder über die Nummerntasten, Abbruch mit STOP-Taste möglich.

#### 3.6.8 "STD-GATEWAY"

Anzeige (wenn IP-MODUS = DYNAMISCH) bzw. Eingabe (wenn IP-MODUS = STATISCH) des Standardgateways. Durchklicken der vier IP-Stellen mit  $\star OK$ -Taste, verändern der Werte mit den Pfeiltasten oder über die Nummerntasten, Abbruch mit STOP-Taste möglich.

#### 3.6.9 "MAC-ADRESSE"

Infoanzeige: Zeigt Ihnen die MAC-Adresse Ihrer WLAN**maus** an. Durchklicken der Anzeige mit **\*OK**-Taste.

3.6.10 "RSSI"

Infoanzeige: Zeigt Ihnen die WLAN-Signalstärke in dBm (Dezibel Milliwatt) an.

#### 3.7

#### 

Um Batterie-Energie der WLAN**maus** zu sparen, schaltet sich diese bei Nichtbenutzung nach einer festgelegten Zeit ab.

Wertebereich: 1-255 Minuten, Werkseinstellung: 10 (Minuten)

■ Wählen Sie über die Pfeiltasten aus und bestätigen Sie die Eingabe mit der **★OK**-Taste. Sie kommen zurück auf "AUSSCHALTZEIT".

### Teil 4 Anhang

### 4.1 Updaten der WLANmaus

Über das PC-Tool "Z21-Maintenance" und Ihren Router können Sie Ihre WLAN**maus** updaten. Sie können das PC-Tool auf unserer Hompage unter www.z21.eu downloaden.

### 4.2 Glossar

#### $\rightarrow$ Bits und Bytes

Die auch bei Digital-Modellbahnen auftauchenden Begriffe "Bits" und "Bytes" stammen aus der Frühzeit der Computertechnik. In dieser Welt haben die uns bekannten Zahlen, die Dezimalzahlen, keinen Platz. So hat man ein neues Zahlensystem entwickelt, das Binärsystem. Hier gibt es nur zwei Zahlen, die "0" und die "1". Praktischerweise bezeichnen diese beiden Zahlen auch noch Schaltzustände. Dabei bedeutet die "1" "geschaltet" oder "aktiviert", die "0" "nicht geschaltet" bzw. "nicht aktiviert".

"0" und "1" bilden ein "Bit", 8 Bits wiederum werden zu einem "Byte" zusammengefasst. Die im Byte zusammen gefassten Bits werden von 0 (Bit0) bis 7 (Bit7) durchgezählt. Jeder Bit-Position ist eine bestimmte Wertigkeit zugeordnet:

| Bit        | 7   | 6  | 5  | 4  | 3 | 2 | 1 | 0 |
|------------|-----|----|----|----|---|---|---|---|
| Wertigkeit | 128 | 64 | 32 | 16 | 8 | 4 | 2 | 1 |

Rechnet man nun die Wertigkeiten zusammen, kommt man auf ein maximalen Wert von 255 pro Byte (jedes Bit aktiviert, d.h. "1"), wobei wir wieder im Dezimalsystem angelangt sind. Der minimale Wert ist "0", alle Bits sind auf "0" gesetzt.

ROCO hat in der WLAN**maus** die Programmierung der einzelnen Bits deutlich vereinfacht. Wenn es der Decoder unterstützt, müssen Sie dazu nicht mehr bestimmte Werte ausrechnen, sondern entscheiden im Menü "PROGRAMMIEREN" einfach per Tastendruck, ob ein Bit gesetzt wird oder nicht.

Wenn Sie sich umfassend über dieses Thema informieren wollen, empfehlen wir die zahlreich dazu veröffentlichte Literatur.

#### $\rightarrow$ CVs

Alle Werte, die das Verhalten des Lokdecoders – und somit letztendlich das Verhalten der Lok – beeinflussen, werden in sogenannten CVs hinterlegt. CV ist die Abkürzung für Configuration Variables, was man mit "Konfigurations-Werte" übersetzen kann. Da die WLAN**maus** und die Z21 kompatibel zum NMRA / DCC-Standard ist, können CVs von 1 – 1023 ausgelesen und geschrieben werden.

CVs können einen Wertebereich von "0" bis zu "255" haben. Dies verdeutlicht, dass eine Umprogrammierung Erfahrung voraussetzt, da falsch eingestellte CVs das Verhalten des Decoders beeinträchtigen können.

#### $\rightarrow$ Decoder

Um die digitalen Steuersignale von der WLAN**maus** und der Z21 der "konventionellen" Technik einer Lok verständlich zu machen, braucht es einen "Übersetzer" – den Decoder. Er ersetzt keines der in analogen Gleichstrom-Loks befindlichen Bauteile, sondern ist eine notwendige Ergänzung und muss im Lokgehäuse ebenfalls noch Platz finden. Bei Wechselstrom-Lokomotiven hingegen wird das Umschaltmodul oder -relais durch den Decoder ersetzt, dort natürlich nicht im DCC-, sondern im Motorola-Format.

#### → Fahrstufen

Bei einer konventionellen Modellbahn wird zur Loksteuerung ein Regeltrafo verwendet. Der Transformator gibt über den Fahrregler Spannungswerte zwischen 0 Volt und der Maximalspannung (üblicherweise zwischen 12 und 16 Volt) ab, mit denen der Lokmotor gesteuert wird.

Im Gegensatz dazu liegt in einem Digitalsystem von vornherein ein feste Spannung am Gleis an. Hier erfolgt die Steuerung des Motors über Steuersignale, die der Decoder in Spannungswerte umsetzt. Da diese Signale Deutsch

#### WLANmaus Anhang

aus "Nullen" und "Einsen" bestehen, sind sie abgestuft. Je kleiner die Stufen – Fahrstufen – sind, umso feiner lässt sich die Lok regeln. Die NMRA/DCC-Norm, nach der WLAN**maus** und der Z21 arbeiten, kennt 14, 27, 28 oder 128 Fahrstufen.

Decoder etwa seit dem Jahr 2000 sind mindestens über 28 Fahrstufen steuerbar. Dabei stellen sie sich automatisch auf die in der Loksteuerung – also WLAN**maus** und Z21 – eingestellten Fahrstufenzahl ein, so dass Sie sich um eine Einstellung im Decoder nicht kümmern müssen. Ob Ihre Decoder die automatische Fahrstufeneinstellung unterstützen, bzw. welche Fahrstufen Ihre Decoder akzeptieren, können Sie der jeweiligen Anleitung entnehmen.

#### $\rightarrow$ MAC-Adresse

Mit MAC-Adresse (Media-Access-Control-Adresse) bezeichnet man die Hardware-Adresse eines in einem Netzwerkverbund befindlichen Gerätes. Über diese Adresse kann jedes Gerät eindeutig identifiziert werden.

#### $\rightarrow$ Z21 und Booster

Sie versorgen die Modellbahnanlage mit der notwendigen Spannung und leiten die digitalen Steuersignale der WLAN**maus** an Lokomotiven, Weichen und anderes digitales Zubehör weiter.

| Die WI AN <b>maus</b> lässt sich nicht einschalten                                                                   | Batterien pr üfen und  und  unfs austauschen                                                                                                    |
|----------------------------------------------------------------------------------------------------|----------------------------------------------------------------------------------------------------|
| Die WLAN <b>maus</b> ist eingeschaltet, jedoch<br>leuchten Kurzschluss- und "STOP"-Symbol.                           | <ul> <li>Es ist ein Kurzschluss auf der Anlage (rote LED an<br/>der Z21 blinkt). STOP-Taste oder Z21-STOP-<br/>Taste drücken.</li> <li>Die Stromversorgung der Z21 ist unterbrochen. Prü-<br/>fen Sie den Trafo bzw. das Netzteil.</li> </ul>  |
| Bibliotheks- oder Lokadress-Modus:<br>Ausgewählte Lok reagiert nicht.                                                | <ul> <li>Stimmt die Lokadresse in der Bibliothek mit der im<br/>Lokdecoder gespeicherten Adresse überein?</li> <li>Nothalt oder Selektiver Nothalt ausgelöst?</li> <li>Wählen Sie eine andere Adresse im Lokadress-Mo-<br/>dus aus.</li> </ul> |
| Funksymbol blinkt.                                                                                                   | <ul> <li>Es besteht keine Verbindung zum WLAN-Router.</li> <li>Überprüfen Sie, ob der WLAN-Router eingeschaltet ist.</li> <li>Überprüfen Sie die WLAN-Einstellungen.</li> </ul>                                                                |
| Beide Pfeilsymbole und das Pausensymbol<br>blinken, Funksymbol zeigt Verbindung an.                                  | <ul> <li>Keine Kommunikation mit der Z21.</li> <li>Überprüfen Sie, ob die Z21 eingeschaltet ist.</li> <li>Z21-IP-Adresse überprüfen. (siehe Kapitel 3.6.3,<br/>Seite 31)</li> <li>z21start mit Freischaltcode freigeschaltet?</li> </ul>       |
| Beim Auslesen von Decoderdaten (Menü<br>"PROGRAMMIEREN") erscheint die Mel-<br>dung "KEINE BESTAETIGUNG" im Display. | <ul> <li>Der Decoder ist nicht auslesefähig.</li> <li>Die WLANmaus ist auf den POM-Modus eingestellt<br/>(Teil 3, Menüpunt 2.5, Seite 28).</li> <li>Kontaktprobleme der Lok auf dem Gleis?</li> </ul>                                          |

### 4.3 Tipps, Hinweise und Kurzhilfe

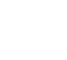

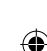

| - |    |   |   |    |   |   |    |   |   |
|---|----|---|---|----|---|---|----|---|---|
| Λ | Ĺ. | r | ÷ | ۰. | - | × | ۰. | ~ | r |
|   | ٩  |   |   |    |   |   | ÷  | U |   |
|   |    |   |   |    |   |   |    | _ |   |

Deutsch

| POM-Modus: Programmierung wird bestä-<br>tigt, der Decoder reagiert aber nicht auf<br>einen geänderten Wert.<br>Ein "Zurücksetzen" (Teil 3, Kapitel 3.3, Seite<br>30) der WLAN <b>maus</b> ist nicht möglich. | <ul> <li>Decoder benötigt einen Reset: Schalten Sie die<br/>Gleisspannung mit der STOP-Taste (Nothalt) ab und<br/>wieder ein. Beachten Sie dazu auch die Decoder-<br/>Anleitung.</li> <li>Drücken bei ausgeschaltener WLANmaus Sie die ☆<br/>- Taste und MENU-Taste gleichzeitig und die ★OK-<br/>Taste zum Einschalten. Das Display leuchtet kurz auf.</li> <li>Dabei wird die WLANmaus komplett auf die<br/>Werkseinstellung zurückgesetzt. Da hierbei auch<br/>die Lokbibliothek gelöscht wird, sollte dieser Schritt</li> </ul>                                                                                                    |  |  |  |
|----------------------------------------------------------------------------------------------------|----------------------------------------------------------------------------------------------------|--|--|--|
| Weiche reagiert falsch bzw. Weichenstellung<br>stimmt nicht mit Display überein.                                                                                                    | <ul><li>genau uberiegt werden.</li><li>Stecker am Weichenantrieb drehen.</li></ul>                                                                                                    |  |  |  |
| Firmware-Update ist fehlgeschlagen oder<br>wurde unterbrochen: Ein Verbinden der<br>WLAN <b>maus</b> mit dem Router ist nicht<br>moeglich.                                                                    | <ul> <li>Drücken und halten Sie bei ausgeschaltener WLANmaus<br/>die linke Pfeiltaste, "6"-Taste und "7"-Taste gleichzei-<br/>tig und bestätigen Sie im Anschluss mit der <b>*OK</b>-Taste,<br/>um eine Wiederherstellung der originalen WLANmaus-<br/>Firmware zu starten. Nach erfolgter Wiederherstellung<br/>erscheint im Display der Lauftext "RESCUE FIRMWARE".</li> <li>Schalten Sie die WLANmaus wieder aus, drücken<br/>und halten Sie nun die STOP-Taste, "7"-Taste und<br/>"9"-Taste gleichzeitig und bestätigen Sie im An-<br/>schluss mit der <b>*OK</b>-Taste zum Einschalten, um eine<br/>Wiederherstellung der originalen Funkmodul-Firm-<br/>ware zu starten. Nach erfolgter Wiederherstellung<br/>erscheint im Display erneut der Lauftext "RESCUE<br/>FIRMWARE".</li> <li>Nach erfolgter Wiederherstellung befindet sich Ihre<br/>WLANmaus "softwaremässig" wieder im Ausliefe-<br/>rungszustand und sollte sich mit dem Router verbin-<br/>den können.</li> </ul> |  |  |  |

#### 4.3.1 Programmierhilfe Lokmaus 2/R3 – WLANmaus

In den bisher ausgelieferten Anleitungen zu ROCO-Digitalartikeln (wie z. B. dem Weichenantrieb 42624) wurde nur der Standardprogrammiermodus mit der Lokmaus 2/R3 beschrieben. Im folgenden finden Sie eine Tabelle, die die Programmierprozedur der Lokmaus 2/R3 mit der Schnellprogrammierung (siehe Kapitel 2.6 auf Seite 19) der WLAN**maus** gegenüberstellt.

(

Weitere Informationen finden Sie im Handbuch zur **Lokmaus** 2/R3. Zur Programmierung der CV29 beachten Sie bitte Seite 28 und die dem Decoder beiliegende Anleitung.

| CV                         | WLANmaus                                                         | Lokmaus 2/R3 (zum Vergleich) |
|----------------------------|------------------------------------------------------------------|------------------------------|
| 1 – Adresse                | MENU + 1                                                         | P + (*)                      |
| 2 – Minimalgeschwindigkeit | MENU + 2 abc                                                     | P + F1                       |
| 3 – Anfahrverzögerung      | MENU + def3                                                      | P + F2                       |
| 4 – Bremszeit              | MENU + 4ghi                                                      | P + F3                       |
| 5 – Maximalgeschwindigkeit | MENU + 5jkl                                                      | P + F4                       |
| 29 – Decodereinstellungen  | Nur über den Menü-Modus<br>programmierbar (siehe ab Seite<br>28) | P + STOP                     |
| Umstellung Fahrstufen      | MENU + () ()                                                     |                              |

( )
## **Table of Content**

| WLANmaus Overview                                                       | 2  |
|-------------------------------------------------------------------------|----|
| The evolution of the ROCO Lokmaus — the WLANmaus                        | 4  |
| An overview of the WLAN <b>maus</b>                                     | 4  |
| Section 1 ■ Basics – Get to know the WLANmaus                           |    |
| 1.1 Connecting the WLANmaus                                             | 6  |
| 1.2 How to enter the characters when entering the SSID and the password | 7  |
| 1.3 WLAN <b>maus</b> : The Display Screen                               | 8  |
| 1.4 WLAN <b>maus</b> : The Keys                                         | 9  |
| Section 2  Operation – Driving and Switching                            |    |
| 2.1 Start                                                               |    |
| 2.1.1 First–Time Use                                                    | 11 |
| 2.1.2 Already Used WLAN <b>maus</b>                                     | 11 |
| 2.2 Selecting a Locomotive                                              |    |
| 2.2.1 Library Mode                                                      | 11 |
| 2.2.2 Entering a New Locomotive                                         | 12 |
| 2.2.3 Locomotive Address Mode                                           | 14 |
| 2.3 Driving and Functions                                               | 14 |
| 2.4 The Emergency Stop Functions                                        |    |
| 2.4.1 Emergency Stop                                                    | 15 |
| 2.4.2 Selective Locomotive Stop                                         | 16 |
| 2.5 Turnout control                                                     | 16 |
| 2.6 Quick Programming of Locomotives and Decoders                       | 19 |
| 2.7 Short Circuit and Overload                                          | 20 |
| Section 3  Menus – Programming for advanced users                       |    |
| The Menu Functions of the WLANmaus                                      | 21 |
| Overview of the Menu Structure                                          | 23 |
| 3.1 The "LOCO" Menu                                                     | 25 |
| 3.2 The "PROGRAMMING" Menu                                              | 27 |
| 3.3 The "SETTINGS" Menu                                                 | 29 |
| Section  Appendix                                                       |    |
| 4.1 Updating the WLANmaus                                               | 33 |
| 4.2 Glossary                                                            | 33 |
| 4.3 Tips, Information, and Shortcuts                                    | 34 |

# English

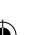

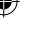

#### Note on the instructions

Text that contains an " $\rightarrow$ " before a word refers to a definition in the "Glossary" in section three.

- "+" in the diagrams means that both the keys mentioned must be pressed together.
- "/" in the diagrams stands for a selection of one of the two keys mentioned.

The red triangle **"**▶" in the diagrams symbolizes an electrical disconnect of the track.

Unless otherwise mentioned, the term "Z21" refers to all different Z21 variants (Z21, z21, z21start).

## The evolution of the ROCO Lokmaus — the WLANmaus

The WLAN**maus** is the optimal addition to your Z21. The WLAN**maus** brings together the functionality of the legendary Lokmaus with the comfort of a fully digital central control unit. Whether you use the WLAN**maus** just a comfortable controller or wish to use it for comprehensive programming of your locomotive decoder and turnouts, the clear layout of the design and simple operation make the WLAN**maus** the leading digital model railroading controller.

Our aim when developing this Lokmaus was to make operation as intuitive as possible. The addition of the various new functions can be easily controlled. This manual is designed to introduce you to all the capabilities of the WLAN**maus**.

In order to make this manual clear and easy to understand, it is broken down into several sections. Beginning users that wish to use the WLAN**maus** only for playing are not required to read the entire manual. The first section is sufficient for simple, everyday use.

This first section of the manual deals with the basics for connecting and operating the WLAN**maus**. Users who wish to use the many diverse programming options of the WLAN**maus** will find instructions in the second section of this manual. The third section serves as a guide for special cases involving digital model railroading. The glossary contains the definitions of basic terms that you may encounter while spending time with your digital system.

Have fun reading this manual and, of course, using the WLANmaus.

Modelleisenbahn GmbH

**Information:** "Z21" in the instruction manual refers both to the Z21 (black) and the z21 (white) and z21start (white) with the WLAN package.

## An overview of the WLANmaus

#### The concept

- Ergonomic form of the WLANmaus for single hand operation
- Large, backlit LCD with multi–language menu navigation
- Simple methods for setting speed and direction of travel of the locomotives using the rotary knob
- Rotary knob with zero locking position
- perfect addition to your Z21
- The ROCO digital system is expandable to include up to 31 input devices such as extra Lokmaus/ multiMAUS units orWLANmaus, route controller units, etc.
- Future—proof update options

#### The features

- Managing 9,999 locomotive addresses & Deciding between locomotive library or locomotive address
- Alphanumerical locomotive name display with locomotive database for 64 entries, i.e. locomotives
- Locomotive control with 14, 28 or 128 speed steps which can be set for each locomotive individually
- Control of light and 28 additional functions for locomotives
- Controlling up to 2048 magnetic articles (turnout –) addresses
- Reading and writing configuration variables (DCC–CVs 1–1024, value range 0–255)

#### Safety

- Stable wireless connection with digital wireless standard "WLAN" IEEE 802.11 with 2.4 GHz
- Emergency stop with shut-down of the entire system, individual emergency stop for selected locomotive
- Child lock for functions which may could be problematic for children (e.g. programming)

 $( \bullet )$ 

## Part 1 Basic

## 1.1 Connecting the WLANmaus

#### You require:

- WLANmaus (3x batteries or type AAA rechargeable batteries (Micro)).
- Z21, z21, or z21start with a switching power supply.

**Important:** Please note that your z21start needs to have been activated using the z21 activation code. The activation code is included in Roco Art. 10814 or 10818.

Z21 WLAN router or your own router that is configured for the Z21.

The Z21 instruction manual provides you with information on which other devices you can connect to the Z21.

Please pay attention to the following instructions before starting to connect components:

The warranty will be voided if you are using ROCO and/or Fleischmann components together with components from other companies. In addition, there is a risk of damage or malfunction to your digital system. Your warranty will also become void if you open the housing of the WLAN**maus** (except battery compartment)

Please only carry out any connection work with the operating voltage switched off. Please use care when connecting devices to the track system to prevent short circuits! An incorrect connection may destroy the digital components. Please seek the advice of a specialist or local dealer if needed.

It is imperative that you do not connect a normal transformer on the same circuit parallel to the digital control system. Doing so may destroy the Z21!

Previous ROCO amplifiers model 10761 and 10764 cannot be used together with the WLANmaus and Z21.

The WLANmaus is supplied with electricity by 3 AAA batteries (micro) each with 1.5 V or 3 rechargeable batteries of the same type (1.2 V each). Batteries must be inserted with the polarity aligned and batteries or rechargeable batteries must have the same charge! Please consult the rear page of the manual for additional information about the use of batteries and rechargeable batteries.

- 1. Position the WLAN router so that it is in the centre of the system, so that there are no walls separating it from the WLAN**maus** that could disturb the WLAN connection. Connect the WLAN router to your Z21.
- Screw the cover of the battery component on the back of the WLANmaus open, release the safety catch and insert the batteries or rechargeable batteries. It is imperative that the polarity is correct! Now screw the cover of the battery compartment back on.
- 3. Press the **★OK**-key, in order to switch the WLAN**maus** on. Now use the arrow keys to select the language version. Press the **★OK**-key again
- 4. If the WLANmaus should be switched off, press the MENU-key together with the **\*OK**-key.

#### Switching on for the first time:

When switching the WLAN**maus** on for the first time, you will be requested to enter the WLAN information for your WLAN router.

- 1. Display message "SSID?"  $\rightarrow$  continue with  $\star OK$ -key.
- Display message "SUCHEN" → continue with **★OK**-key. The WLANmaus conducts a search for the available WLAN networks close to you and displays these.
   Should your network not be included in the results list, cancel the procedure by pressing the STOP-key. You will find the manual network entries in Chapter 3.6.1, page 64
- 3. Select your desired WLAN network using the arrow keys and confirm with the **\*OK**-key.

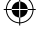

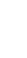

)

#### WLANmaus Basic

- 4. Display screen "PWD?"  $\rightarrow$  continue with the  $\mathbf{*OK}$ -key.
- 5. Enter the WLAN password  $\rightarrow$  continue with the  $\neq$  **OK**-key.
- 6. The WLANmaus restarts and connects itself to your WLAN router.

Information: The WLAN information can be changed at all times (see Chapter 3.6, page 64)

## **1.2 Explanations concerning the entering of characters when entering the SSID and password:**

The characters are entered using the keyboard similar to when writing a text message on a mobile telephone. Explanation taking a sample password as an example: 5cFfZw!7

"5": The figure 5 is reached by pressing the 5 button 4 times (the letters J K L are passed).

"c": The small c is reached by pressing the 2 button 3 times (the letters A B are passed).

"F": The capital F is reached by activating (pressing) the Shift button and pressing the 3 button 3 times.

"f": The small f is reached by deactivating (pressing) the Shift button and pressing the 3 button 3 times.

"Z": The capital Z is reached by activating (pressing) the Shift button and pressing the 9 button 4 times.

"w": The small w is reached by deactivating (pressing) the Shift button and pressing the 9 button once.

"!": The special character ! is reached by pressing the 1 button 4 times.

"7": The figure 7 is reached by pressing the 7 button 5 times.

| 1 |
|---|
| 1 |
| ? |
| ! |
| " |
| - |
| ( |
|   |

#### Special characters using the 1 button (20 characters are possible):

| Press 8 times  | ) |
|----------------|---|
| Press 9 times  | @ |
| Press 10 times | 1 |
| Press 11 times | _ |
| Press 12 times | + |
| Press 13 times | , |
| Press 14 times | * |

| Press 15 times | =  |
|----------------|----|
| Press 16 times | <  |
| Press 17 times | >  |
| Press 18 times | \$ |
| Press 19 times | ١  |
| Press 20 times | ٨  |

#### Special characters using the 1 button

| Press 1 time  | 0     |
|---------------|-------|
| Press 2 times | Space |
| Press 3 times | [     |
| Press 4 times | ]     |
| Press 5 times | `     |
| Press 7 times | 1     |

 $( \bullet )$ 

English

## 1.2 WLANmaus: The Display Screen

All the functions of the WLAN**maus** can be checked on the large LCD with backlight. The symbols are as follows:

"Settings" menu level

Menu level: Settings menu

合 ABC MENU Prog 苯

12345678910

#### **Drive symbols**

#### Wrench the WLANmaus is in the

- Arrows shows the direction of travel of the selected locomotive
- "II" denotes that the locomotive is at a standstill (by controller or selected emergency stop)

#### **Battery symbol**

- Not visible: Everything OK
- Visible: Battery/rechargeable battery voltage drop
- Flashes: Replace batteries

#### Short circuit

 the symbol flashes in the event of a short circuit or an overload

#### Stop (stop-key)

- the symbol flashes in the event of an emergency stop or short circuit
- Shift-Symbol

=

■ is shown as confirmation of the ☆-key ABC
 lights up when text is being entered

MENU the WLANmaus is in the menu level Wireless symbol

(locomotive/turnout key)

Turnout or route mode

Menu level: Route menu

Turnout symbol

 This symbol provides information about the wireless connection

#### Locomotive symbol (locomotive/turnout key)

- Driev- or turnout mode
- with MENU: "LOCO" menu
- Light symbol (Light/OK key)
- locomotive light switched on

#### Function symbols (1-10)

- display the currently activated special locomotive functions
- Menu level: submenus

#### Prog

- lights up as a confirmation when programming.
- Menu level: programming menu

A completely depicted wireless symbol in the display indicates an optimal connection. The better the connection, the more bars are displayed.

If the wireless connection is very bad, only the antenna symbol is depicted. If this is the case, it is possible that the system will lose some of its functionality.

Should a radio link no longer exist between the WLAN**maus** and the WLAN router, the antenna symbol flashes. No locomotive information (direction symbol, F-keys) is displayed.

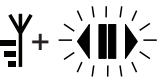

Antenna symbol + flashing arrow/pause: WLAN connection ok, but no communication with the Z21. Causes:

- Z21 is not switched on.
- Z21 is not correctly connected to the WLAN router.
- Z21-IP nicht korrekt, (Z21 IP incorrect, see Part 3, Chapter 3.6.3, page 64).

20.01.2017 10:48:51

## 1.3 The Keys

The clear concept of the WLAN**maus** reduces the number of the keys to an expedient quantity. Functions needed for ordinary playing can mostly be called by the particular keys. These keys will be shown here. Please also note fig. 1 on page 5.

#### Notes:

- The arrow keys like all other keys only have one single function despite having two arrows printed on them.
- When selecting key combinations using ①-key same as the MENU-key and another key, the ①-key has to be pressed before any other key like on a computer keyboard.
- All key combinations with the text: "- in combination with -" are of interest to users who want to
  utilize the WLANmaus for more than just driving and switching.

| Keys                  | Function                                                                                  |
|-----------------------|-------------------------------------------------------------------------------------------|
|                       | <ul> <li>Scroll through the locomotive library (library menu)</li> </ul>                  |
|                       | <ul> <li>Search for locomotive addresses (locomotive address mode)</li> </ul>             |
| Arrrow keys           | <ul> <li>Set the turnout (straight or branch-off, turnout mode)</li> </ul>                |
|                       | <ul> <li>Scroll through a menu level</li> </ul>                                           |
|                       | In library mode:                                                                          |
|                       | <ul> <li>Freshly arrange order of locomotives by shifting</li> </ul>                      |
| Shift key             | In locomotive address mode:                                                               |
|                       | Scroll 100 positions (search functions)<br>In turnout mode:                               |
|                       | <ul> <li>Scroll through the turnout numbers (search function)</li> </ul>                  |
| —in combination with— | In locomotive adress mode:                                                                |
| MENU                  | Rearrange speed steps                                                                     |
| Menu key              |                                                                                           |
| TT OK                 | <ul> <li>Switching the WLANmaus on</li> </ul>                                             |
| Light/OK key          | <ul> <li>Switch the light on or off (in drive mode)</li> </ul>                            |
|                       | <ul> <li>Confirm inputs (in turnout mode and in the menus)</li> </ul>                     |
| in combination with   | <ul> <li>Call up desired menu level or menu items</li> </ul>                              |
|                       | In locomotive address mode:                                                               |
| Shift                 | <ul> <li>Select another locomotive by directly inputting an locomotive address</li> </ul> |
|                       | In drive mode:                                                                            |
| Stop key              | <ul> <li>Emergency stop on entire system</li> </ul>                                       |
|                       | In menu mode                                                                              |
|                       | <ul> <li>Return from the respective menu level</li> </ul>                                 |
|                       | In drive mode:                                                                            |
| Shift key             | <ul> <li>Selective emergency stop for the locomotive selected and displayed</li> </ul>    |

 $igodoldsymbol{\Theta}$ 

Basic

English

۲

| Keys                | Function                                                                                                    |
|---------------------|----------------------------------------------------------------------------------------------------|
| Loco/Turnout key    | <ul> <li>Toggling between locomotive and turnout mode</li> </ul>                                                                                                    |
| Shift               | <ul> <li>Switching between library and locomotive address mode</li> </ul>                                                                                                    |
| Function keys       | <ul> <li>In drive mode:</li> <li>Activates and deactivates the locomotive functions F1–F10 direct. The locomotive functions F11–F20 are activated using keys 1–10 together with the <sup>①</sup>-key. The locomotive functions F21-F28 are activated using keys 1-8, after Level F21-F28 has been activated with a short double click of the shift button (the <sup>①</sup>-key remains visible). You can see the activated locomotive functions on the display.</li> </ul> |
|                     | In menu mode: <ul> <li>Input a locomotive name (alphanumerical) in the library</li> <li>East access to the manuitants out of the manulavel</li> </ul>                                                                                                    |
| in combination with | <ul> <li>Fast access to the menu items out of the menu level.</li> <li>In turnout mode</li> <li>Input turnout number directly</li> </ul>                                                                                                    |
|                     | ■ Switch locomotive functions F11–F20 on or off. You can check the activated functions by pressing the ☆-key                                                                                                    |
| Shift key           | In turnout mode<br>Call up to 10 saved turnouts (turnout shortcut keys)                                                                                                    |
| Shift key           | In drive mode:<br>Check the activated functions F11–F20                                                                                                    |
| Shift key           | <b>Double click:</b> The shift symbol flashes. Functions F21–F28 can be activated. The shift symbol is extinguished when it is pressed again. Return to level F1-F10.                                                                                                    |

•

For users wishing to utilize the many different menu functions of the WLANmaus.

**Note:** The third part starting on page 54 describes everything worth knowing about the programming functions.

| MENU Menu key         | <ul> <li>Switch to menu mode (press and hold for approximately 5 seconds)</li> <li>Return directly from all menu levels to locomotive/turnout mode</li> </ul> |
|-----------------------|----------------------------------------------------------------------------------------------------|
|                       |                                                                                                    |
|                       | <ul> <li>Switch to menu mode</li> </ul>                                                                                                    |
| Shift key             | <ul> <li>Return directly from all menu levels to locomotive/turnout mode</li> </ul>                                                                           |
| —in combination with— |                                                                                                    |
|                       | In library or locomotive address mode:                                                                                                    |
|                       | <ul> <li>Quick-program CVs 1–5 and 8 (MENU-key must be pressed first)</li> </ul>                                                                              |
| $\sim$                | In turnout mode:                                                                                                    |
| Function keys         | <ul> <li>Call up to 10 saved turnouts (turnout shortcut keys)</li> </ul>                                                                                      |
| Light/OK              | <ul> <li>Switching the WLANmaus off</li> </ul>                                                                                                    |

( )

## Part 2 Operation – Driving and Switching

Despite its numerous options, operation of the WLANmaus is simple and intuitive. A concept which had already been successfully introduced for the Lokmaus models of the first and second generation. The following shows you how to operate the WLAN**maus** based on practical examples. If problems occur during operation or programming, "Tips, Information, and Shortcuts" can be found starting on page 67.

## 2.1 Start

After starting up the WLANmaus, the display screen shows the word "WLANMAUS" in animated lettering. The WLANmaus then switches to drive mode and displays the first locomotive.

#### 2.1.1 First-time use

When connecting the WLANmaus for the first time, there is only one locomotive (address 3) in the library ("library mode" factory setting). The display screen shows the locomotive symbol, the stand-

still symbol "II" (i.e. the locomotive is stopped) together with the right arrow and the lettering "LOCO 1" so that you can drive the locomotive immediately.

#### 2.1.2 An already used

If you have already used the WLANmaus, the locomotive last controlled is displayed – regardless if you used the library or the address mode.

While scrolling with the arrow keys you see all settings of the traction operations, i.e. drive direction, name or address of the locomotive, selected functions.

## 2.2 Selecting a Locomotive

The WLANmaus offers two ways of selecting a locomotive:

- via the library mode set at the factory: see the following Chapter 2.2.1.
- via the address mode, i.e. using the locomotive address directly: see Chapter 2.2.2.

#### Switching between library and locomotive address mode

#### 2.2.1 Library mode

Locomotive library mode is a database which gives you the option of saving 100 locomotives with a name (10 characters), locomotive address and the required speed steps. A scrolling text program integrated into the WLANmaus displays all the menu names with more than 5 letters as scrolling text.

The decoder locomotive address therefore always has to be changed using "CV1" (see 2.6 "Quickprogramming" on page 52). You will be required to make the changes in the library as well.

#### Screen display (in this case an "ICE"-train of the second series):

- Locomotive name (in this case "ICE-2") and loco symbol,
- Direction of travel (here: the locomotive was or is stationary, the arrow indicates the last direction of travel)
- Light (in this case: the locomotive lighting is switched on),
- F1 and F4 (in this case: the activated locomotive functions).

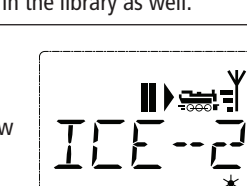

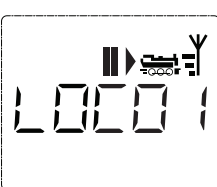

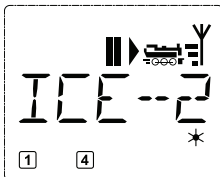

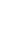

**(** 

#### Calling up other locomotives already entered in the library ("scrolling"

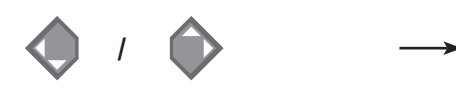

Locomotives in the library are sorted in the order in which they were entered. You can of course change this order:

#### Select locomotive

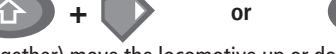

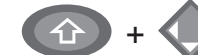

H

These key combinations (press keys together) move the locomotive up or down in the library. You can check the new order for the library with the arrow keys.

#### 2.2.2. Entering a new locomotive

(in the example, the DR 120 series "Taigatrommel" diesel locomotive):

| Display | Input                   | Comment                                                                                                    |
|---------|-------------------------|----------------------------------------------------------------------------------------------------|
|         | <b>(</b> ) / <b>(</b> ) | You can find the free memory slot marked<br>"NEW ?" by scrolling through the library<br>using the arrow keys.                                                                                                    |
|         | × OK                    | Confirm by pressing <b><b>*OK</b>-key.</b>                                                                                                    |
|         |                         | You then enter the locomotive name. 12<br>characters are available. In our example we<br>have abbreviated "Taigatrommel" to<br>"TAIGATROMM."<br>The first character is displayed with a flash-<br>ing cursor.<br>YThe "0" button is a "0" when pressed<br>again, a space is displayed after it has been<br>pressed twice. The cursor flashes and freezes<br>briefly after the correct character has been<br>entered before jumping to the next charac-<br>ter place.<br>To enter a space, press the "0" key once,<br>to get the "0", press the key twice. Special<br>characters (see page 40) can be entered by<br>repeatedly pressing the "1" or "0" key. Cor-<br>rect input errors by using the left arrow key<br>to move back one or more spaces. |

( )

45

( )

WLANmaus Operation - Driving and Switching

| Display          | Input                                   | Comment                                                                                                    |
|------------------|-----------------------------------------|----------------------------------------------------------------------------------------------------|
|                  | * ОК                                    | Confirm by pressing <b>≭OK</b> -key.                                                                                                    |
|                  | • + • / • / • • • • • • • • • • • • • • | The WLAN <b>maus</b> then switches to the loco-<br>motive address. The suggested value is dis-<br>played, in this case "3."<br>Change the suggested value by either using<br>the ☆-key and one of the arrow keys or by<br>entering the number directly using the func-<br>tion keys. This change only affects the library<br>name order! You must change the decoder<br>address using CV1 (see chapter 2.6, page<br>52).<br>If the locomotive address you selected is<br>already assigned, the scrolling text "LOCO<br>ADDRESS ALREADY ASSIGNED" is displayed.<br>If this is the case, you must select a differ-<br>ent value. |
|                  | × OK                                    | Confirm by pressing <b>≭OK</b> -key.                                                                                                    |
|                  | <ul><li>I</li></ul>                     | You select the $\rightarrow$ speed steps using the arrow keys. You have 3 options available. 14, 28 or 128 speed steps. The factory setting is for 128 speed steps. If you have selected a preset in the "SETTINGS" menu, this will appear on the display screen.                                                                                                    |
| 55 28            | жок                                     | With 128 speed steps you can control your<br>locomotive with a particularly high level of<br>sensitivity. Modern decoders give you the<br>option of fine control.<br>If you do not wish to make a change, simply<br>press $\mathbf{*OK}$ -key.                                                                                                    |
| ∎►;;<br>TF7I5;F7 | жок                                     | When you press the <b>★OK</b> -key for the final<br>time, you are finished entering the locomo-<br>tive in the library. Just check whether the<br>locomotive address in the library is identi-<br>cal to the address saved in the locomotive<br>decoder. Re-program the locomotive address<br>as necessary (see chapter 2.6, page 52). The<br>locomotive can now be controlled                                                                                                    |

۲

۲

#### 2.2.3 Locomotive Address Mode

The WLAN**maus** also gives you the option of controlling your locomotives using the decoder address only. The display screen shows the locomotive address with the letter "L" before it (in this case, locomotive address 36), the locomotive symbol and all the selected functions.

You can select another locomotive (address) in two different ways:

- using the arrow keys,
- directly, by entering the number with the function keys after having pressed the ①-key and the **★OK**-key at the same time.

Changes to the speed steps can either be made in the "LOCO" > "EDIT" menu (see Part 3 "Menu functions") or using the key combination "MENU" and one of the arrow keys. You make the switch using one of the arrow keys. To return to locomotive address mode, press the STOP-key.

Information on how to program a new locomotive address using CV1 can be found in chapter 2.6 page 52.

English

( )

## 2.3 Driving and Functions

If you have selected a locomotive from the library or are directly using the locomotive address, it is immediately ready to drive. You can determine the direction of travel and the speed by turning the large controller. Both the direction of travel and a standstill are shown on the display screen above the locomotive name or locomotive address.

If the locomotive is at a standstill (display "II"), the last direction of travel is also shown. Thus it is easy to discern whether the locomotive lighting is switched on correctly, i.e. white light for the front of the train, red light at the rear.

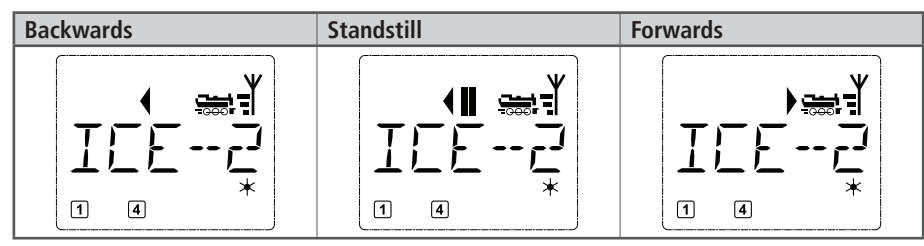

If another WLANmaus/multiMAUS/Lokmaus, or Smartphone/Tablet/PC is used to control a locomotive, the locomotive symbol flashes.

• The **locomotive functions**, e.g. the noises of a sound locomotive, are activated using the function keys. You can trigger the first 10 functions directly by pressing the corresponding keys.

For functions F11–F20 you must press the respective function key together with the  $\textcircled$ -key. The display shows the activated functions. In the figures above functions F1 and F4 are shown as examples.

For functions F11–F20 you must press the respective function key together with the  $\oplus$ -key. The display shows the activated functions.

You can check the activated functions of the second level (F11–F20) by pressing the -key.

In the following figure, F12 and F20 are activated. The arrow " $\bigcirc$ " stands for the multiplier of tens, i.e. is interpreted as "1" for F11–F 19 and as "2" for F20.

**F21-F28:** A short double clicking on the  $\bigcirc$ -key results in the symbol flashing. The F21–F28 status is then displayed with "1"–"8" and this can be amended. This display is quitted after the – key has been pressed again.

( )

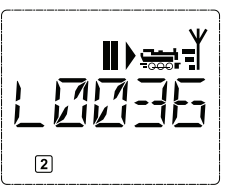

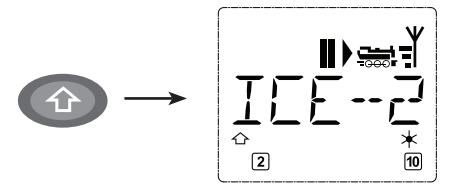

See the operating manual for the functions which are available for your locomotive

■ You switch the locomotive light on or off using the **★OK**-key The star "**★**" at the bottom right of the display lights up to confirm that the locomotive lighting is switched on.

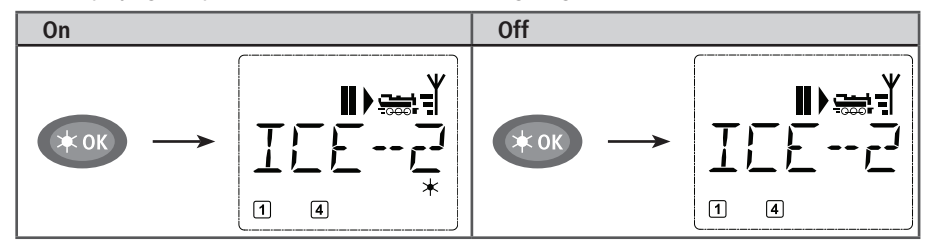

## 2.4 The Emergency Stop Functions

When a situation becomes dangerous: You can use the STOP-key. at any time to prevent a more serious calamity immediately. In order to avoid shutting down the entire system however, you can use the "selective locomotive stop" function to stop only the locomotive selected and displayed.

To save battery life, the WLAN**maus** switches itself off if not used for a certain amount of time (value can be set in menu 3.7, page 65). This action disconnects the entire system from the mains power supply (factory setting) and causes the blue LED on the Z21 to flash.

If you are switching the WLAN**maus** back on (**\*OK**-key), the last used locomotive is displayed and the "STOP" symbol flashes. Simply press the STOP-key to restart train operation. The blue LED stops flashing on the Z21 and the green LED once again depicts a steady light.

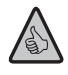

(

The Z21 offers another option for an emergency stop. In case of an emergency, press the STOP-key to disconnect the power supply to the system. Pressing the same key again switches the system back on.

#### 2.4.1 Emergency stop

Press the STOP-key to sever the voltage at the track at once. The "STOP" symbol then appears in the display and the blue LED flashes at the Z21. Press the STOP-key again to supply the system with voltage again.

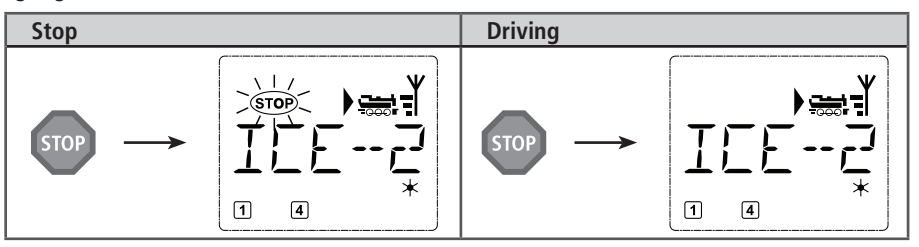

 $( \bullet )$ 

#### 2.4.2 Selective Locomotive Stop

The selective locomotive stop only stops the locomotive currently being controlled by the WLANmaus

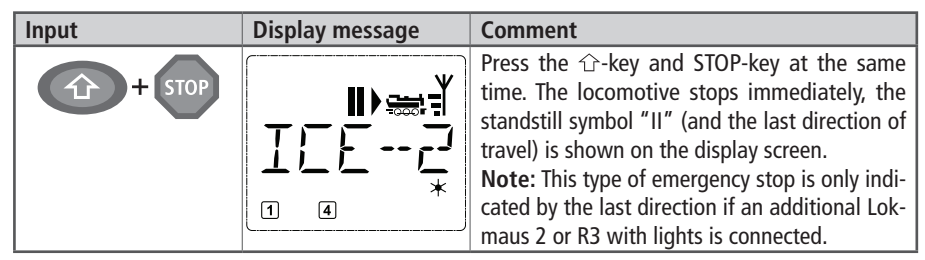

The locomotive stop is released by turning the controller, the locomotive starts to move again.

## 2.5 Turnout control

You can use the WLAN**maus** to control up to 2,048 digital turnout drives with genuine turnout addresses without having to use up a locomotive address (as is the case with the Lokmaus 2/R3). To do so, you can switch to turnout mode and back at any time by pressing the "Locomotive/turnout" key. The last turnout used is always shown.

In addition to turnouts, it is also possible to switch other digitally controllable components such as uncoupling tracks, signals, etc.

Drive mode is not interrupted in turnout mode. So the drive symbols of the last used locomotive are shown on the display. However, the last locomotive to be active can be controlled using the controller and an emergency stop can also be triggered.

| Input | Display | Comment                                                                                                    |
|-------|---------|----------------------------------------------------------------------------------------------------|
|       |         | When calling up turnout control for the first<br>time, set of turnout 1 appears. In this case, as<br>with every other set of turnout called up for the<br>first time, the complete turnout symbol appears<br>at the top right.<br><b>Note:</b> The drive symbols are from the last<br>used locomotive, so there can be a difference<br>between the shown example and your situation. |

You use the function keys to enter the turnout address and the arrow keys to switch the drive to set the turnout to "straight-on" — (left arrow key) or "branch-off" — (right arrow key).

English

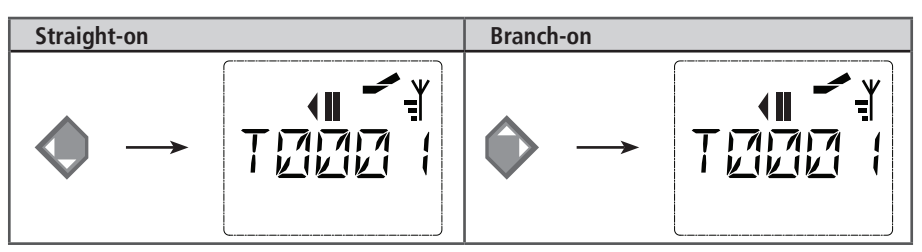

The turnouts are switched over the moment you press on of the arrow keys. This also saves the turnout setting. The first free numbers after the "T" are set as "0" as confirmation (of course, for 1, 2 or 3 digit turnout addresses only).

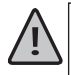

The display of the turnout positions on the screen does not denote a response from the turnout drive. The only way to check whether the turnout has actually changed is to check the turnouts themselves.

If the position of the turnout on the system does not match the display, the connection plug of the turnout must be turned by 180°.

You can now exit turnout mode by pressing the "Locomotive/turnout" key or call up and switch another set of turnouts by entering the address.

If you call up another turnout address, the cursor and the entered number flash alternately until the turnout has been switched using the arrow keys or you confirmed by pressing the  $\mathbf{\times OK}$ -key.

**Example:** You wish to drive a locomotive (travel direction left) to branch off at turnout no. 24.

| Input         | Display message | Comment                                                                                                    |
|---------------|-----------------|----------------------------------------------------------------------------------------------------|
|               |                 | After the Locomotive/turnout-key has been<br>pressed, the WLAN <b>maus</b> switches from drive<br>mode (library or locomotive address mode) to<br>turnout mode.<br>The turnout last called up always appear. In this<br>case, turnout "6", position "straight-on.".                                                                            |
| 2 abc + 4 ghi |                 | The flashing cursor indicates that the turnout address can be entered. You enter the address "24" using the function keys "2" and "4."                                                                                                    |
|               |                 | Press the right arrow key to switch the turnout.<br>You may hear an acoustic confirmation depend-<br>ing on the turnout drive in use. The vacant digits<br>between "T" and the address "24" are filled<br>with a "0."<br><b>Note:</b> Pressing the key for a long time may<br>damage or destroy older turnouts which do not<br>have a cut-off. |

Press the Locomotive/turnout-key again to return to drive mode (library or locomotive address mode).

(�)

## Three useful WLANmaus aids for the turnout mode

#### • Toggle mode

You can switch between the current turnout and the turnout last called up by pressing the  $\star$ **OK**-key. This provides you with quick access to two sets of turnouts which, for instance, are next to each other on a stretch of track.

#### Adress-scrolling

Press the  $\oplus$ -key and one of the arrow keys at the same time and the WLAN**maus** will scroll through all the turnout addresses.

#### Turnout short-cut keys

For quick access you can store the 10 most frequently used turnouts as a short-cut function on the function keys. To do so, proceed as in the following example:

- Turnout 5 and 14 are to be made available for activation using function keys "1" and "2". First call up turnout 5 as usual in turnout mode. Press the MENU-key and function key "1" together and confirm with the **\*OK**-key.
- Then call up turnout 14. Press the MENU-key and function key "2" together again and confirm with the **★OK**-key.
- You can now call up these two sets of turnouts at any time by pressing the <sup>1</sup>→-key and the respective function key. You can switch the turnouts by using the depressed "switch" key together with the respective function key.

In the factory setting, the turnouts 1-10 are set to the function keys with the same numbers (turnout 10 = function key "0"). You can overwrite this saved order.

English

**(** 

WLANmaus Operation - Driving and Switching

## 2.6 Quick programming

The most important decoder settings for drive mode, known as configuration variables  $\rightarrow$  CVs, can be made using the combination of MENU-key + function key.

| CV | Function                                                                                                    | keys         |
|----|----------------------------------------------------------------------------------------------------|--------------|
| 1  | Locomotive address<br>Note: A change to this value has a direct effect on the decoder but not<br>on the locomotive library. The address saved there has to have the same<br>value as the CV. | MENU + 1     |
| 2  | Minimum speed                                                                                                    | MENU + 2 abc |
| 3  | Acceleration                                                                                                    | MENU + def3  |
| 4  | Braking time                                                                                                    | MENU + 4 ghi |
| 5  | Maximum speed                                                                                                    | MENU + 5jkl  |
| 8  | Resetting all decoder data to factory values (please read the decoder manual).                                                                                                    | MENU + 8 tuv |

Quick programming is possible in both library mode and locomotive address mode. All changes to CVs 1–5 only have an effect on the locomotive in digital operation. It is basically possible to enter values between 1 and 255 (locomotive address up to 9,999, read Part 3 "Menus" for details about addresses above 100!). Since each decoder and each CV requires specific values, please consult the corresponding decoder manual.

**Example:** To program the locomotive address = CV1 to value 4:

| Input    | Display message | Comment                                                                                                    |  |  |
|----------|-----------------|----------------------------------------------------------------------------------------------------|--|--|
| MENU + 1 | Prog            | The display indicates the selected CV first (dis-<br>played as "C 1") and then switches to displaying<br>the read value. Values are not displayed in POM<br>mode (Part 3 "Menus"). |  |  |
| 4 ghi    | Prog            | Press one of the function keys to overwrite the displayed CV value. The insertion point flashes.                                                                                   |  |  |
| жок      | ¥               | Confirm by pressing <b>*OK</b> -key. The WLAN <b>maus</b> returns to train operation after the last display ("CV 1").                                                              |  |  |
|          | Prog            | <b>Note:</b> After checking the CV1 of a locomotive, check whether the address information of the locomotive in the locomotive library is still correct.                           |  |  |

You can also program new values for CV 2, 3, 4 and 5 as shown in this example. To do so, you simply press the MENU-key together with the function key with the number corresponding to the CV and then proceed as in the above example.

If you set value "8" in CV8 (no other value is necessary), all CVs of the decoder are reset to factory values. Since this procedure is not supported by all decoders, you should consult the decoder's manual for additional information.

If you experience programming problems, please read Part 3 "Menus" or the Chapter "Tips, Information, and Shortcuts" in Part 5 for additional help

## 2.7 Short Circuit and Overload

If a system short circuit or overload occurs, the Z21-digital system indicates this in two different ways. Two symbols flash in the display of the WLAN**maus**, namely a lightning or thunderbolt symbol and the STOP sign. The red LED flashes on the Z21. The power supply to the system is disconnected at the same time.

If there is a short circuit, e.g. because of a derailed coach or train, eliminate the fault.

Press the STOP-key of the WLAN**maus** or the white key of the Z21 to switch the system back on with a delay of approx. one second.

If the fault is not a short circuit, the cause may be an overload of the system due to the simultaneous operation of too many locomotives. If this occurs frequently, the power supply to your system is insufficient. This is fixed by connecting an additional booster). Never use a normal transformer connected directly to the power supply input since this may destroy the Z21.

## Part 3 Menus

## The Menu Functions of the WLANmaus

The WLAN**maus** has three main menus with which you can both perform comprehensive programming and change the basic settings of the WLAN**maus**. This menu level can be accessed using two simple key combinations:

- Press the MENU-key alone for approximately 5 seconds (the duration can be set in the "SETTINGS" menu), practical when using the WLANmaus with one hand.
- Press the ①-key and MENU-key simultaneously..

Either way the last used menu is opened. This is the "LOCO" menu when using the WLAN**maus** is used for the first time. A scrolling text program integrated into the WLAN**maus** displays all the menu names with more than 5 letters as scrolling text.

The display images in this manual depict the menu as an abbreviation with the complete name being shown directly below the image.

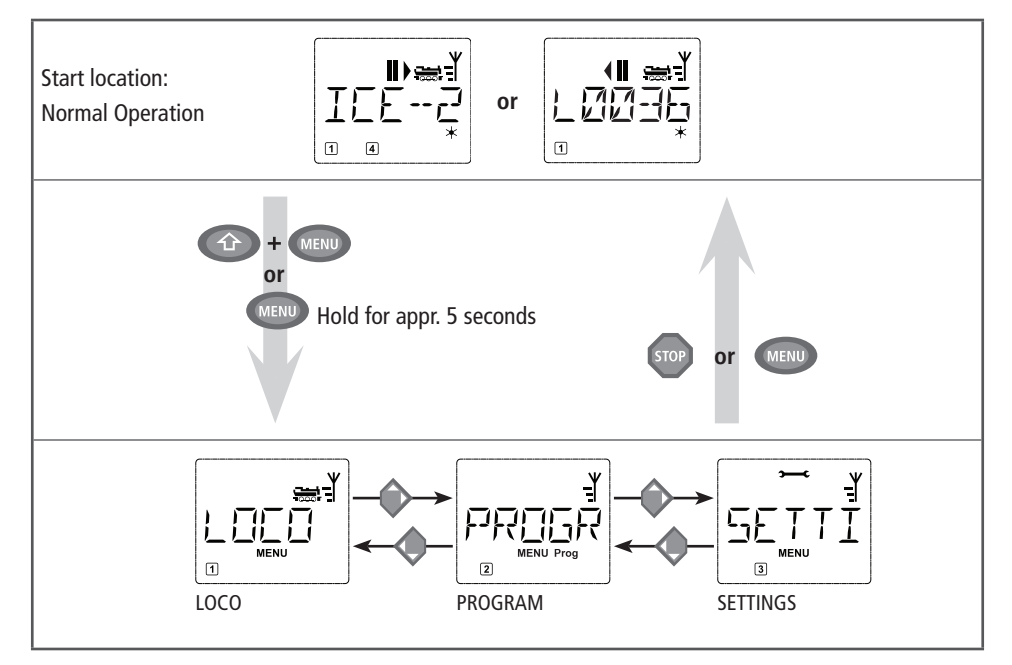

You use one of the arrow keys to continue in the menu level. You use the  $\star OK$ -key to call up the respective submenu. The menus are all numbered. The numbers are shown at the bottom of the display.

Each of the four large main menus has its own pictograms for clear identification. They appear in addition to the word "MENU". You will also find them in the respective submenus:

- Menu 2 "PROGRAM": Lettering "Prog",
- Menu 3 "SETTINGS": Symbol ">----C".

#### There are two ways to exit the menu level:

- Press the STOP-key. You may need to do this several times depending on the submenu which you are currently in. Each time you press STOP-key you go back one level.
- Press the MENU-key (alone or together with the ①-key) to exit **all levels** immediately and return to locomotive and turnout mode.

#### Basic information about using the menu functions and programming:

- When navigating within the menu level (always from top to bottom in the overview on the following pages), use one of the two arrow keys to access the individual menus.
- Press the **\*OK**-key to open a menu item (always sideways in this overview) to make entries or changes.
- If the display depicts one of the four main menus, you can also simply open the desired menu item by
  pressing the corresponding number with the function keys.
- Pressing the STOP-key always returns you to the previous level..

To safeguard against erroneously opening menus or incorrect entries, etc.: Pressing the STOP-key does not confirm an entry made into a menu item.

A locomotive cannot be controlled while the WLANmaus is in menu mode.

Only one locomotive at a time may be read out and/or programmed.

All of the menus of the WLANmaus can be found in the large overview on the next two pages.

English

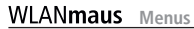

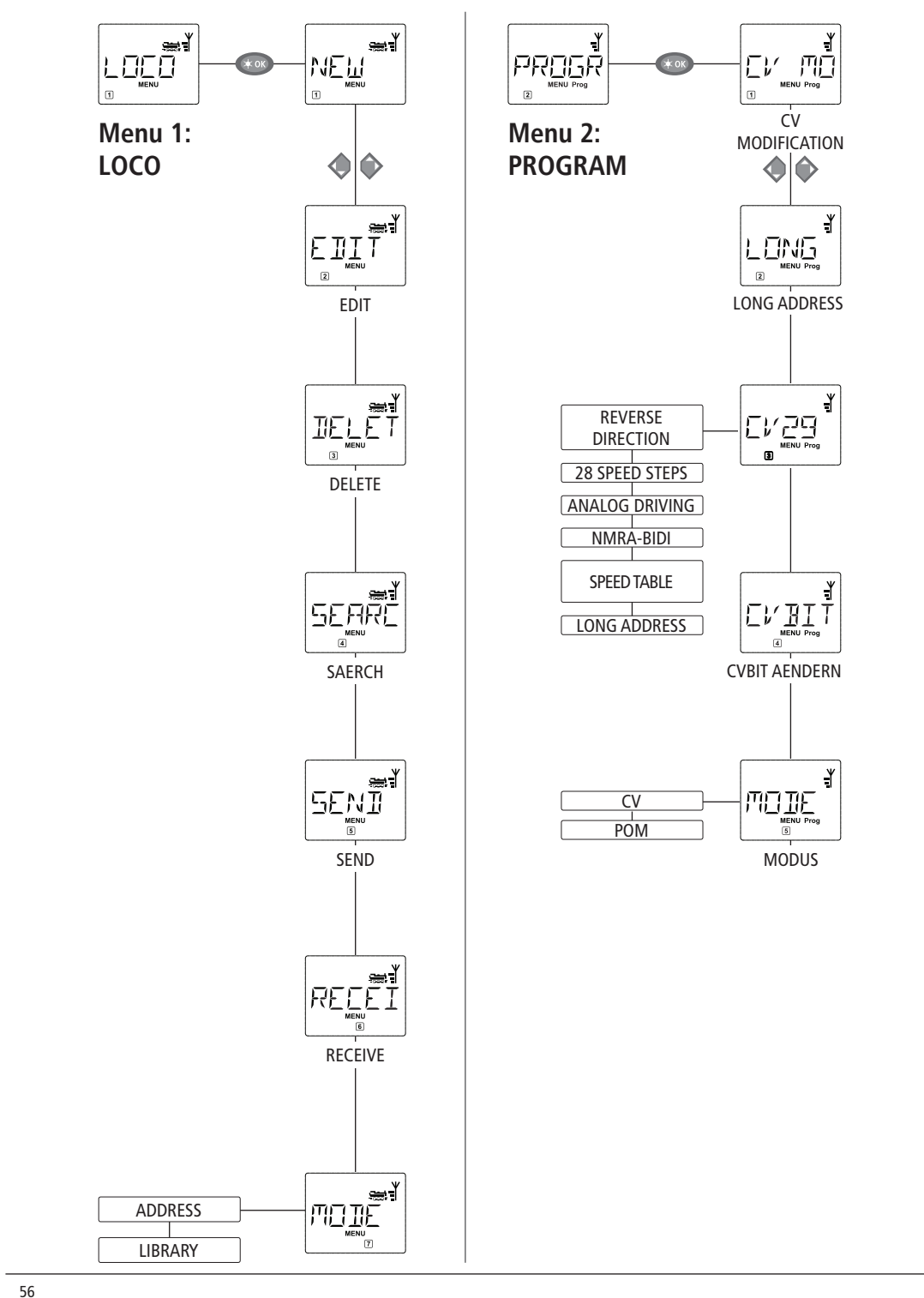

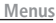

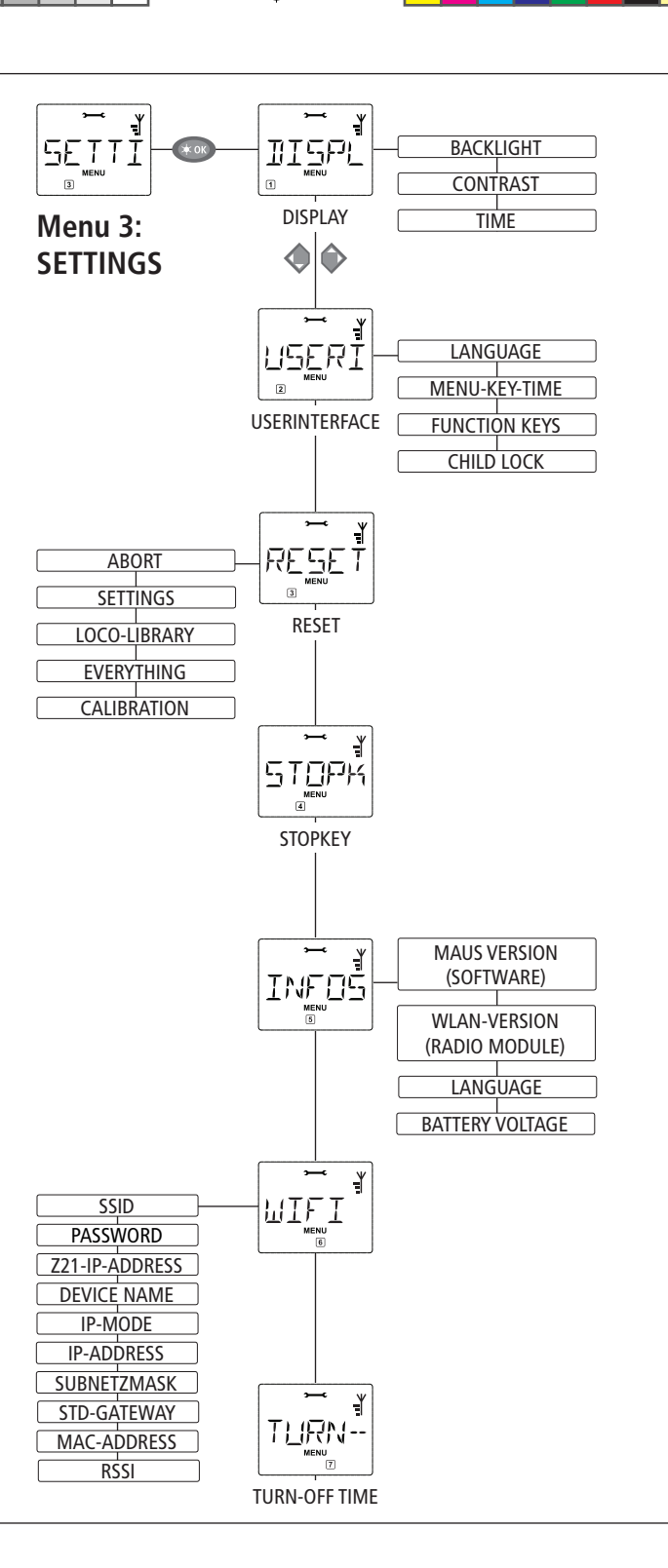

English

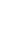

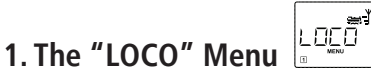

The WLANmaus uses the "LOCO" menu to manage all data which is required for the locomotive library and for identification of a locomotive. You can also use this menu to set the WLANmaus to library or address mode

Use this menu item to add a new locomotive to the library. The sequence of steps is described and depicted in detail starting on page 45.

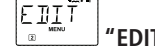

You change the data for a locomotive in the library using this menu item.

If, for example, only the locomotive address is changed but the name and speed steps remain unchanged, you can skip these items without editing them by pressing the **\*OK**-key. The first screen shows the locomotive last used in locomotive mode. You select the locomotive for which you wish to make changes, using the arrow keys

■ To confirm, press the **★OK**-key.

You now have the option of changing the locomotive name. The cursor flashes in the first place. You use the left arrow key to delete letters / numbers and can re-enter them using the function keys. Text can be entered or amended at the current position by using the right arrow key. Another country language can be set in the "LANGUAGE" submenu.

■ To confirm, press the **★OK**-key.

You can correct the locomotive address as previously described.

■ To confirm, press the **★OK**-key

You correct the speed steps using the arrow keys.

■ To confirm, press the **\*OK**-key. You return to the start level "EDIT".

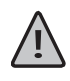

A change to the locomotive address in the library has no effect on the address stored in the locomotive decoder. It can be changed using "CV1". See the Chapter 2.6 "Quick Programming" on page 52 or the menu item 2.1 "CV MODIFICATION" on page 60 in the "PROGRAMMING" menu.

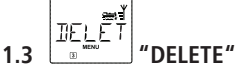

You use this menu item to remove a locomotive from the library.

The first screen shows the locomotive last used in locomotive mode. Use the arrow keys to select the locomotive you wish to remove.

■ To confirm, press the **★OK**-key.

The scrolling text "DELETE LOCO?" appears in the next screen.

Press \*OK-key to confirm the deletion action again. This returns you to the "DELETE" start level, as indicated by the 3 at the bottom of the display.

The locomotive is removed from the library and, if it is still travelling, is stopped automatically (selective emergency stop). The locomotive can only be controlled using locomotive address mode until it is entered in the library again.

English

#### 1.4 (5E여전) \*SEARCH\*

This could be one of the most important functions of your WLAN**maus** You can use this menu item to assign a locomotive address to the corresponding locomotive in the library.

Simply enter a locomotive address using the function keys and the WLAN**maus** will find the corresponding locomotive in the library.

– Press the  $\star$  **OK**-key to confirm the entry. The WLAN**maus** returns directly to locomotive mode and display the assigned locomotive.

If the WLAN**maus** does not find the corresponding locomotive for the address, "LOCO NOT FOUND" appears in the display. You can use the STOP-key or **\*OK**-key to return to the start level "SEARCH."

You require both of these menu items when you wish to transfer the locomotive library from one WLAN**maus** to another WLAN**maus** (or several WLAN**maus** devices). To do so, you set the transmitting WLAN**maus** to "SEND" and the other WLAN**maus** or WLAN**maus** devices to "RECEIVE." The receiver units must be activated first.

You start the transmission by pressing the  $\star$ OK-key on the transmitting WLANmaus. When the transfer is complete, the receiver WLANmaus/WLANmaus devises is/are in library mode, the transmitting WLANmaus is at the start level "SEND."

1.7

1

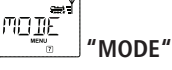

You can either control a locomotive from library mode as set in the factory or simply using the locomotive address. You can select which of the settings you prefer using this menu item.

You select the respective mode using one of the arrow keys. The modes are displayed in scrolling text. ■ To confirm, press the **★OK**-key. You return to the start level "MODE."

## 2. The Menu "PROGAM"

All the values of a decoder (NMRA/DCC) are stored in what are referred to as configuration variables, the  $\rightarrow$  CVs. Using the "PROGRAM" menu you can adjust these values to your needs. Please consult the explanations about  $\rightarrow$  "bits and bytes" listed in the glossary.

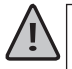

ROCO decoders already installed in locomotives are usually delivered with suitable settings. Check before performing programming whether it is really necessary. See the instruction manual for your decoder or locomotive.

The letter "C" on the display depicted during the readout/programming stands for "CV." However, since the WLAN**maus** is also able to process 4–digit CV addresses, the "V" had to be dropped in the display due to space restrictions.

Decoder data cannot be read out while in POM mode (see menu item 2.5). The display therefore depicts either "NO CONFIRMATION" or there is no value displayed.

Any readout process that takes too long can be canceled at any time by pressing the STOP-key or the  $\star OK$ -key. Once the text "USER BREAK" appears in the display, you have two options:

- Press STOP-key to cancel the entire process and return to the start level.
- Press **\*OK**-key to cancel the readout process and open a value input dialog.

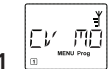

## 2.1 CV MODIFICATION"

Read out CVs (please note menu item 2.5 as well) and enter new values. All DCC CVs between 1 and 1024 are programmable.

The first image of the display depicts a "C" and a flashing insertion point. Now enter the desired CV (1 to 1024) using the function keys.

■ Confirm with **★OK**-key.

The depicted value is the actual true value of the CV. If you only wish to read the values, exit the menu item with STOP-key. If there is no value displayed, the WLAN**maus** is in POM mode (see menu item 2.5) and the locomotive is on the programming track.

■ Now enter the new CV value (0–255, CV1 1–99, long addresses 100–9,999, see menu item 2.2) and confirm with **★OK**-key. The display switches briefly to "C…" with the digit of the corresponding CV before you return to the "CV MODIFICATION" start level.

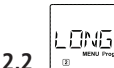

ľ

#### "LONG ADRESSE"

Only locomotive addresses from 1–99 can be stored in CV1. All locomotive addresses from 100 onwards must be programmed using this menu item. To do so it is first necessary to enable "long addresses" in the locomotive decoder using CV29 (Comply with decoder manual and menu item 2.3!). When calling up this menu item, "CV 17/18" is briefly displayed. The display then switches to the input option with the insertion field point and starting with "L" or the last saved long address also starting with an "L." Now use the function keys to enter the desired address.

■ Confirm with **★OK**-key. The display switches briefly to "CV17/18" before you return to the "LONG AD-DRESS" start level.

60

 $( \bullet )$ 

2.3

The CV 29 is one of the most complex CVs used to store basic decoder information affecting the operation of the locomotive. Numerous functions stored in the individual  $\rightarrow$  bits of the CV can be enabled or disabled.

We recommend this configuration option only to advanced users familiar with the comprehensive possibilities of a decoder. Before programming, please check whether the decoder even supports bitwise programming methods. Please consult the decoder manual for details about the function and configuration options of the CV 29.

To simplify programming, ROCO has labeled the individual configuration options.

- The first image of the display depicts "C 29" and then immediately switches to the first configuration option "REVERSE DIRECTION" (bit 0). Press the Loco/Turnout-key to set (enable) this bit. The asterisk "★" appears in the display once the bit has been set.
- Use the arrow keys to select the next options:
- "28 SPEED STEPS" (bit 1),
- "ANALOG DRIVING" (bit 2),
- NMRA–BIDI" (bit 3),
- "SPEED TABLE" (bit 4),
- "LONG ADDRESS" (bit 5).
- Once all bits are set as desired, confirm with \*OK-key. The display briefly depicts "C 29" and then you are returned to the "CV 29" start level.

"CVBIT" 2.4

This menu item is intended for CVs with individual bits that can be configured, e.g. the CV 49. Please consult the decoder manual for details about the function and configuration options of these CVs.

• The first image of the display depicts a "C" and a flashing insertion point. Now enter the number of the desired CV using the function keys.

■ Confirm with **★OK**-key.

The first configurable bit is now displayed ("BIT 0"). Press the Loco/Turnout-key to set (enable) this bit. The asterisk " $\star$ " appears in the display once the bit has been set.

- Use the arrow keys to select the next bit.
- Confirm with **★OK**-key once you are done with all bit. You return to the "CVBIT" start level.

ľ LET THE

2.5 **B** "MODE"

The WLAN**maus** is set to "CV programming mode" at the factory. However, if you wish to program locomotives without using a separate programming track, set the WLAN**maus** to POM mode ("programming on the main track").In this case, locomotive address CV 1 can also be programmed when using the WLAN**maus**. However, the corresponding locomotive must be selected while in locomotive address mode.

Note: Reading out the decoder data is not possible in POM mode!

A decoder reset may need to be performed. Please read "Tips, Notes, and Shortcuts" on page 67 for additional information.

Use one of the two arrow keys to select the desired programming mode.

■ Confirm with **★OK**-key. You are returned to the "MODE" start level.

English

**(** 

20.01.2017 10:48:54

## 3. The "SETTING" Menu

The most extensive WLAN**maus** menu contains all the data which is practical, useful or sometimes necessary for basic operation of the WLAN**maus**. We would also like to point out at this point that the WLAN**maus** is provided with all the necessary settings in the factory so that you have to use this main menu either rarely or not at all.

"DISPLAY"

This is where you find the setting options which affect the display screen.

- 3.1.1 The sub-item "BACKLIGHT" regulates the strength of the backlight of the display screen which can be particularly useful in dark rooms. You select the desired strength using the arrow keys. **Value range:** 0 (off) 15, **Factory setting:** 8
  - To confirm the input, press **\*OK**-key. You return to the start level "BACKLIGHT."
- 3.1.2 You use the second sub-item "CONTRAST" to regulate the contrast of the display screen. You also select this value using the arrow keys.

Value range: 0 (very weak) -15 (very dark), Factory setting: 12

- To confirm the input, press **★OK**-key. You return to the start level "CONTRAST."
- 3.1.3 The "TIME" indicates how long the display is illuminated. To save power, the factory setting switches the backlight off after 10 seconds. Use the arrow keys to select a different value: Value range: 0 (backlight permanently off) 255 seconds– always on Factory setting: 20 seconds
  - Confirm input with **\*OK**-key. You are returned to the "TIME" start level.

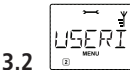

## • "USERINTERFACE"

You can make individual operating settings for the WLANmaus here.

- 3.2.1 Another language for the menu navigation is selected using the "LANGUAGE" submenu. Select your language using the arrow keys. If your national language is not included, visit the ROCO website "<u>www.roco.cc</u>" for an update.
  - To confirm, press the **\*OK**-key. You return to the start level "LANGUAGE."
- 3.2.2 The "MENU-KEY-TIME" is the amount of time you have to press the MENU-key in order to exit drive mode and access menu mode on the WLAN**maus**. You can set the duration you require in seconds using the arrow keys.

Value range: OFF, 1–10, Factory setting: 5

If the value is set to "OFF", you can only access the WLAN**maus** menu mode by pressing the  $\oplus$ -key and the MENU-key at the same time.

- To confirm, press the **\*OK**-key. You return to the start level "MENU-KEY-TIME."
- 3.2.3 The "FUNCTION KEYS" are used to activate locomotive functions (F1–F28, e.g. the horn on a locomotive with sound or a digital coupling) by pressing the corresponding function key for an extended time (at least 1 second). The function remains active for as long as you hold the Function Key. If you press the key only briefly, the desired function is activated normally. You select the desired status using the arrow keys.

#### Factory setting: OFF

■ To confirm, press the **\*OK**-key. You return to the start level "FUNCTION KEYS."

 $( \bullet )$ 

3.2.4 The WLANmaus has "CHILD LOCK" which can be set tomultiple levels and can be activated after calling up the menu item using the arrow keys.

To block an area, you will need to enter a code which is comprised of 4 numbers (no letters!). The password is then always requested when you wish to call up a protected area of the WLANmaus.

#### Factory setting: OFF

- "DISABLE MENU": The three main menus cannot be called up;
- "DISABLE PRG-MENU": The quick-programming mode is also blocked;
- "DISABLE LIB-PRG-MENU": All changes to the locomotive library are also prevented in ad dition to both items mentioned above.
- JEach input has to be confirmed by pressing the **★OK**-key.

## RESE

3.3

## "RFSFT"

The WLANmaus is a particularly user-friendly digital controller and can be reset to the factory settings, not just completely but also partially.

- 3.3.1 "CANCEL" can be regarded as the emergency exit from this menu item.
- 3.3.2 When the "SETTINGS" are reset, all entries in the "Settings" menu are reset to factory settings. The locomotive library remains intact. If calibration has been performed (see 3.3.7), it will have to be repeated after the reset.
- 3.3.3 Select this sub-item if you wish to delete the "LOCO LIBRARY."
- 3.3.4 You can use "FACTORY RESET" to reset your WLANmaus completely to the original status. Any entries made are deleted.

With the items listed above, all you have to do is press the **\*OK**-key. You are then automatically returned to the "RESET" menu item.

3.3.5 "You will not normally have to calibrate the WLANmaus as this is performed on delivery. However, in the event of extreme temperature variations, the controller may need to be readjusted, e.g. if a locomotive travels in the zero position. To do so, use the "CALIBRATION" menu and proceed as follows:

■ The first screen you see is the "START?" screen. To confirm, press the **★OK**-key. "LEFT" appears on the display screen.

- Turn the controller to the left as far as it will go. To confirm, press the **★OK**-key.
- "MIDDLE" appears on the display screen.
- Turn the controller to the middle (zero position) and confirm by pressing the **★OK**-key. "RIGHT" appears on the display screen.
- Turn the controller to the right as far as it will go. Once you have confirmed by pressing the **\*OK**-key, you return to the start level "RESET".

If the WLAN**maus** no longer responds to keyboard commands, use the following key combination to reset the unit to the factory setting:

Press ☆-key and MENU-key simultaneously and press ★OK-key briefly. The text "RESET ALL?" is displayed. Confirm the reset with **\*OK**-key and the WLAN**maus** is reset and restarted.

English

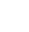

3.4

## "STOPMODE"

In the event of an emergency, press the STOP-key during drive mode to trigger an immediate emergency stop. You determine the exact effect of the emergency stop in menu item "STOPMODE."

Use this menu option to define whether pressing the STOP-key disconnects the entire .system from the mains power supply ("DISABLE VOLTAGE") or whether this only stops the locomotives ("EMER-GENCY STOP"). Use the arrow keys to make a selection and confirm with **\*OK**-key.

#### Factory setting: DISABLE VOLTAGE

You can still trigger a "selective emergency stop" that only affects the selected locomotive in spite of this setting. See page 49 for additional details.

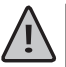

**Please note:** should the radio signal be interrupted, a STOP can no longer be triggered using the WLANmaus STOP-key . This is now only possible using the STOP-key of your Z21.

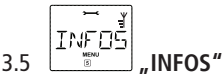

A menu item that provides you with comprehensive information on the software and the battery voltage of your WLAN**maus**.

"MOUSE-VERSION": The software version of your WLANmaus

"WLAN-VERSION": The software version of the radio module

"LANGUAGE-VERSION": the language version

"BATTERY VOLTAGE": displays the battery voltage in volts (V) that is measured at the time.

Display example: "4,12V"

3.6 WLAN"

3.6.1 "SSID

Selection or entering of the SSID of the router that is to be connected to the WLANmaus.

"SEARCH": displays max. 8 of the strongest networks in the environment of the WLAN**maus**. The desired network is selected by pressing the **\*OK**-key.

"ENTER": if the desired network should not be displayed with "SEARCH", you can enter it manually here. The SSID that is in current use is also displayed here (please refer to the explanations on the entering of characters, page7).

3.6.2 "PASSWORD"

This is where the password is to be entered. Pay great attention to the exact use of capitals/ small letters, special characters and spaces! The entered password is stored in the WLAN**maus** after you have confirmed it with the **\starOK**-key. The password is no longer displayed in the menu (please refer to the explanations on the entering of characters, page 7).

#### 3.6.3 "Z21-IP-ADDRESS"

The IP address of the Z21 can be entered here, this means "Where does the mouse send its commands to?" The pre-setting of the WLANmaus is conform with the pre-setting in your Z21: "192.168.0.111". You only need to adapt the Z21 IP in the WLANmaus if you have manually modified the IP of your Z21. Click through the four IP positions using the **\*OK**-key, change the value using the arrow key or by using the number keys, you can cancel this by using the STOP-key.

**(** 

#### 3.6.4 "DEVICE NAME"

You can allocate a network name to your WLAN**maus** here. In order to prevent the same names in the network, this is automatically supplemented with the last six figures or the MAC address of the WLAN**maus**. For example: "WLANmaus\_A1B2C3" (Hexadecimal).

#### 3.6.5 "IP-MODE"

Selection possibilities: "DYNAMIC" (pre-set) or "STATIC".

Selection: using the arrow key, confirmation with the  $\star OK$ -key, cancel with the  $\star OK$ -key.

- "DYNAMIC": The network information (IP-ADRESSE, SUBNETZMASKE and STD-GATE-WAY) is automatically obtained from the WLAN router. The obtained information can be displayed in menus 3.6.6-3.6.8.
- "STATIC": The network information (IP-ADRESSE, SUBNETZMASKE and STD-GATE-WAY) are to be entered manually. CAUTION: an extended network knowledge is neces sary! The entry is made in menus 3.6.6-3.6.8.

#### 3.6.6 "IP-ADDRESS"

Display (if IP-MODE = DYNAMIC) or entry (if IP-MODE = STATIC) of the IP address. Clicking through the four IP positions using the  $\star$ **OK**-key, changing of the values using the arrow keys or by using the number keys, you can cancel this by using the STOP-key

#### 3.6.7 "SUBNETMASK"

Display (if IP-MODE = DYNAMIC) or entry (if IP-MODE = STATIC) of the subnetwork mask. Change the value using the arrow keys or by using the number keys, you can cancel this by using the STOP-key.

#### 3.6.8 "STD-GATEWAY"

Display (if IP-MODE = DYNAMIC) or entry (if IP-MODE = STATIC) of the standard gateway. change the value using the arrow key or by using the number keys, you can cancel this by using the STOP-key.

#### 3.6.9 "MAC-ADRESSE"

Information display: displays the MAC address for your WLAN**maus**. The display can be clicked through using the  $\star$ **OK**-key.

3.6.10 "RSSI"

Information display: displays the WLAN signal strength in dBm (decibel milliwatt).

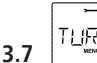

#### 

To save battery power of the WLAN**maus**, the unut switches off automatically after a defined period of time when not being used.

Value range: 1–255, factory setting: 10 minutes

■ Select with the arrow keys and confirm input with the **★OK**-key. You are returned to "TURN-OFF TIME."

English

]

## Part 4 Appendix

## 4.1 Updating the WLANmaus

You can update your WLANmaus using the "Z21-Maintenance" PC tool and your router. You can download the PC tool from our homepage: www.z21.eu.

## 4.2 Glossar

#### $\rightarrow$ Bits and Bytes

The terms bits and bytes were used during the early days of computing and is still encountered with digital model railways. Decimal numbers are not part of the computer world. A new number system was developed, the binary system. This system has only two numbers, 0 and 1. These two numbers also represent switching states. The 1 means switched, enabled, or activated; 0 means not switched, disabled, or deactivated.

One bit consists of 0 and 1; eight bits are combined to one byte. The bits combined into one byte are numbered from 0 (bit 0) to 7 (bit 7). A certain value is assigned to each bit position.

| Bit   | 7   | 6  | 5  | 4  | 3 | 2 | 1 | 0 |
|-------|-----|----|----|----|---|---|---|---|
| Value | 128 | 64 | 32 | 16 | 8 | 4 | 2 | 1 |

If these values are added up, a max. value of 255 per byte (with each bit activated, i.e. set to 1) is derived, which returns us to the decimal system. The min. value is 0, all bits are set to 0.

ROCO has significantly simplified programming individual bits in the WLAN**maus**. If supported by the decoder, you no longer need to calculate certain values but simply select whether to set or not to set a bit in the "PROGRAMMING" menu.

Numerous published articles provide additional or in-depth knowledge about this topic.

#### $\rightarrow$ CVs

All values which affect the behaviour of the locomotive decoder – and ultimately the behaviour of the locomotive – are stored in what are referred to as CVs. CV is the abbreviation for configuration variables. Since the WLAN**maus** and the Z21 are compatible with the NMRA/DCC standard, CVs between 1 – 1023 can be read and written.

CVs range from "0" to "255". This shows that reprogramming requires experience, as incorrectly set CVs may have an adverse effect on the performance of the decoder.

#### $\rightarrow$ Decoder

In order to make the digital control signals of the WLAN**maus** and Z21 accessible to "conventional" technology, you require a "translator" – the decoder. It does not replace any of the components in the analogue direct current locomotive but is a necessary addition and must also be given a place in the locomotive housing. For alternating current locomotives on the other hand, the change-over module or relay is replaced by the decoder, not in DCC format but of course Motorola format.

#### $\rightarrow$ Speed steps

On a conventional model railway a regulating transformer is used to control locomotives. The transformer emits voltage values to control the locomotive motor between 0 volts and the maximum voltage (typically between 12 and 16 volts) via the controller.

In a digital system on the other hand, the track always carries a fixed constant voltage. The motor is controlled by the control signals which the decoder converts into voltage values. These signals are made up of "zeros" and "ones" and are therefore modified. The smaller the steps – speed steps – are, the more accurately the locomotive can be controlled. The DCC/NMRA standard, according to which WLAN**maus** and Z21 works, recognises 14, 27, 28 or 128 speed steps.

Decoders (from about 2000 onwards) can be controlled using at least 28 speed steps. They automatically

 $( \bullet )$ 

switch to the number of speed steps set in the locomotive controller (i.e. the WLAN**maus** and Z21) so that you do not need to make the setting in the decoder yourself. See the respective operating manual to determine whether your decoder is compatible with automatic speed step setting and which speed steps your decoder accepts.

#### $\rightarrow$ MAC-Address

MAC addresses (Media Access Control Address) is the term used to describe the hardware address of device that is part of the network. Each device can be uniquely identified via its address.

#### $\rightarrow$ Z21 and Booster

They supply the model railway system with the necessary voltage and conduct the digital control signals from the WLAN**maus** to the locomotives, turnouts and other digital accessories.

## 4.3 Tips, Information, and Shortcuts

| •                                                                                                    |                                                                                                    |
|----------------------------------------------------------------------------------------------------|----------------------------------------------------------------------------------------------------|
| The WLAN <b>maus</b> cannot be switched on.                                                                         | <ul> <li>Check batteries and replace if necessary.</li> </ul>                                                                                                    |
| The WLAN <b>maus</b> is switched on but the short circuit and "STOP" symbol are illuminated.                        | <ul> <li>A system short circuit has occurred (red LED at Z21 flashes).Press the STOP-key or the Z21-STOP-key</li> <li>The power supply of the Z21 has been interrupted. Check the transformer or the power supply unit.</li> </ul>                                        |
| Library or locomotive address mode:<br>Selected locomotive does not react                                           | <ul> <li>Does the locomotive address in the library match<br/>the address in the locomotive decoder?</li> <li>Has an emergency stop or selective emergency stop<br/>been triggered?</li> <li>Select an address in locomotive address mode.</li> </ul>                     |
| The radio symbol flashes.                                                                                           | <ul><li>There is no connection with the WLAN router.</li><li>Ensure that the WLAN router is switched on.</li><li>Check the WLAN settings.</li></ul>                                                                                                    |
| Both of the "arrow" symbols and the pause<br>symbol are flashing, the radio symbol indicates<br>a connection        | <ul> <li>No communication with the Z21.</li> <li>Check whether the Z21 is switched on.</li> <li>Check the Z21 IP address (see Chapter 3.6.3, page 64)</li> <li>z21start activated with the activation code?</li> </ul>                                                    |
| The readout of the decoder data<br>("PROGRAMMING" menu) triggers the mes-<br>sage "NO CONFIRMATION" in the display. | <ul> <li>The decoder cannot be read out.</li> <li>The WLANmaus is set to "POM" mode (Part 3, menu item 2.5, page 61).</li> <li>Contact problems of the locomotive on the track?</li> </ul>                                                                                |
| POM mode: Programming is confirmed,<br>but the decoder does not react to an altered<br>value                        | <ul> <li>Decoder needs to be reset: Switch the track voltage<br/>off and back on again using the STOP-key (emer-<br/>gency stop). See the operating manual for the de-<br/>coder.</li> </ul>                                                                              |
| Resetting (Part 3, Chapter 3.3, page 63) of the WLAN <b>maus</b> is not possible.                                   | <ul> <li>Press ☆-key and MENU-key simultaneously and press ★OK-key briefly</li> <li>This resets the WLANmaus completely to the factory settings. A reset also deletes the locomotive library and should therefore only be carried out if absolutely necessary.</li> </ul> |

English

 $( \bullet )$ 

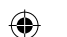

67

| The firmware update was unsuccessful or<br>was stopped: it is not possible to connect<br>the WLAN <b>maus</b> to the router. | While the WLANmaus is switched off, press the left arrow key, the "6" key and the "7" key at the same time and keep them pressed down and then confirm this with the <b>*OK</b> -key, in order to restart the original WLANmaus firmware. After the restart has taken place, the ticker text "RESCUE FIRMWARE" appears in the display.                                                                                                    |
|----------------------------------------------------------------------------------------------------|----------------------------------------------------------------------------------------------------|
|                                                                                                    | <ul> <li>Switch the WLANmaus off again, press and hold the STOP-key, the "7" key and the "9" key at the same time and then confirm this with the <b>*OK</b>-key, you thereby switching it back on again so that the original radio module firmware can be restarted. After the restart has taken place, the ticker text "RESCUE FIRMWARE" appears in the display again.</li> <li>After the restart has been carried out, your WLANmau chould again be in the dolivery condition as far.</li> </ul> |
|                                                                                                    | as the software is concerned and it should then be<br>able to connect it with the router.                                                                                                    |

#### 4.3.1 Programming Help for Lokmaus 2/R3 – WLANmaus

Previous operating manuals for digital ROCO articles (e.g. 42624 turnout drive) only describe the standard programming mode for Lokmaus 2/R3. The following includes a table which compares the programming procedure for the Lokmaus 2/R3 and quick programming (see chapter 2.6 on page 52) on the WLAN**maus**. For more information see the operating manual for the Lokmaus 2/R3. To program CV29 see the operating

instructions included with the decoder.

| CV                    | WLANmaus                                          | Lokmaus 2/R3 (for comparison) |
|-----------------------|---------------------------------------------------|-------------------------------|
| 1 – Adress            | MENU + 1                                          |                               |
| 2 – Minimum speed     | MENU + 2 abc                                      | P + F1                        |
| 3 — Start-up delay    | MENU + def 3                                      | P + F2                        |
| 4 – Braking delay     | MENU + 4ghi                                       | P + F3                        |
| 5 – Maximum speed     | MENU + 5 jkl                                      | P + F4                        |
| 29 – Decoder settings | Can only be programmed in menu mode (see page 61) | P + STOP                      |
| Change speed steps    | (MENU) + () ()                                    |                               |

( )

۲

Raum für Notizen / Space for notes

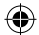

۲

Raum für Notizen / Space for notes

۲

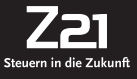

Änderungen von Konstruktion und Ausführung vorbehalten! We reserve the right to change the construction and design! Bitte diese Beschreibung zum späteren Gebrauch aufbewahren! Please retain these instructions for further reference!

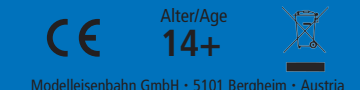

8010813920 II/2017

www.roco.cc

۲

۲

۲